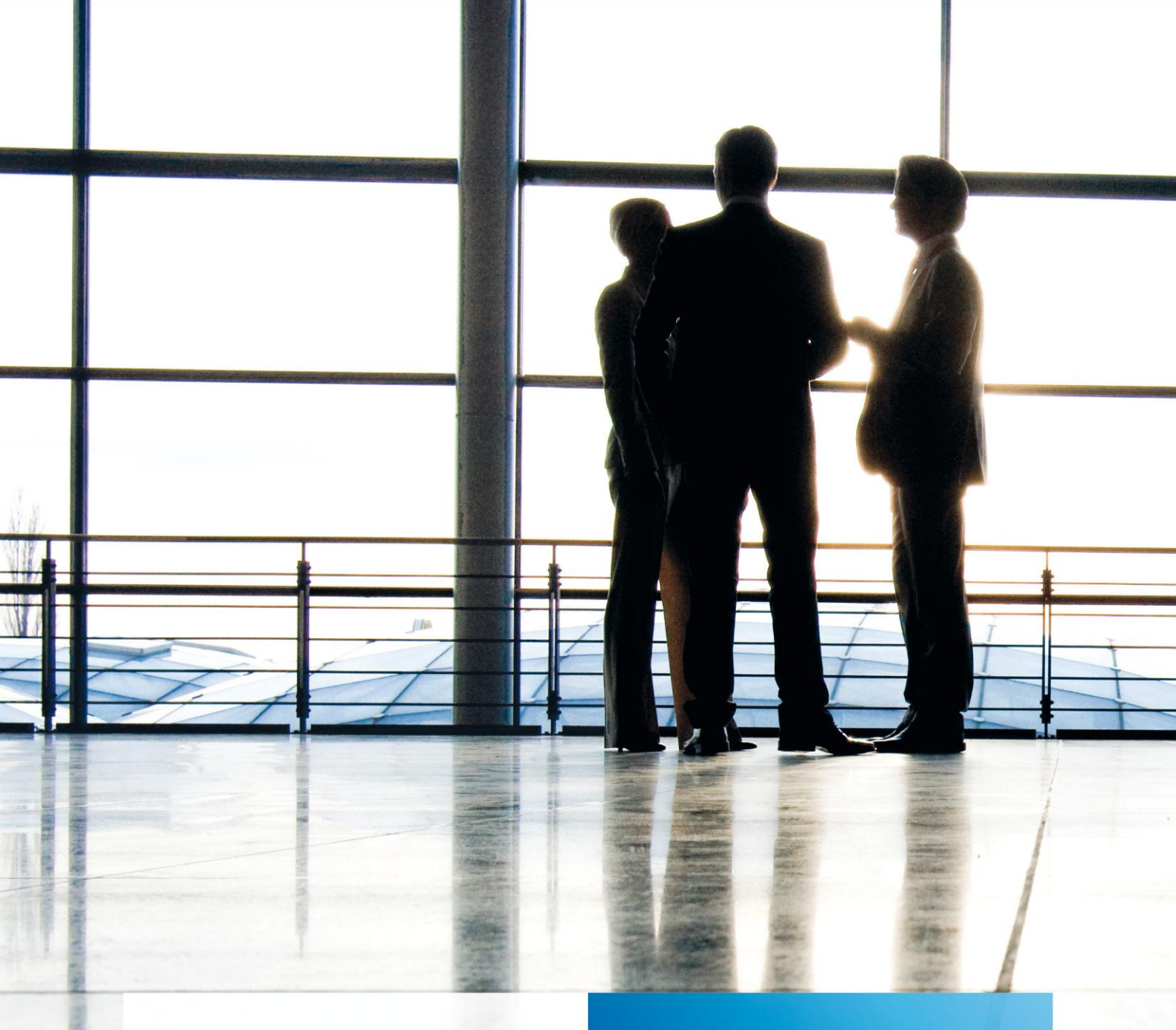

tse:nit | Schnittstelle TXT-Import

gültig ab Version 2.73

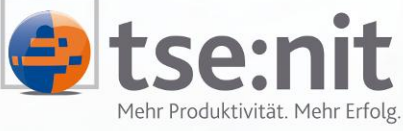

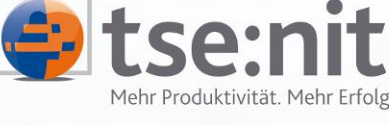

Wolters Kluwer | Software+Services

Maximizing Value for Customers

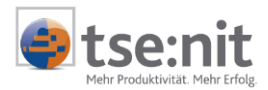

# Inhalt

| 1              | Einleitung                                                             | 3                |
|----------------|------------------------------------------------------------------------|------------------|
| 1.1            | Allgemeine Programmbeschreibung                                        | ۲۲               |
| 1.2            | Installation                                                           | +4<br>۸          |
| 1.3            | Start über die tse nit Programmoberfläche (interner Programmaufruf)    | ۲۲<br>4          |
| 1 3 2          | Programmaufruf über das Windows Startmenü (externer Programmaufruf)    | 4                |
| 1.4            | Unterstützte tse:nit Datenbereiche. Schnittstellenbeschreibungen       |                  |
| 2              |                                                                        |                  |
| 2              | Programmbeschreibung                                                   | 6                |
| Z.1            | Grundlegende Bildschirmgestaltung                                      | 0                |
| 2.1.1<br>2 1 2 | Moniiloisto                                                            | 0<br>6           |
| 2.1.2          | Symbolschaltflächen                                                    | 0<br>ع           |
| 2.1.3          | Datengrid                                                              | ۵<br>8           |
| 2.1.4          | Objektauswahlfeld                                                      | 99               |
| 2.1.6          | Objektexplorer                                                         |                  |
| 2.1.7          | Feldanzeige                                                            | 12               |
| 2.1.8          | Formeleingabefeld                                                      | 13               |
| 2.1.9          | Aktionseingabefeld                                                     | 13               |
| 2              | Europhiansweise und Festures                                           | 1.4              |
| 3<br>3 1       | Allgemeine Vorgebensweise bei externem Programmaufruf                  | 14<br>1 <i>1</i> |
| 3.1            | Allgemeine Vorgehensweise bei internem Programmaufruf                  | 14               |
| 3.2            | Arbeiten mit Varjahlen                                                 | 18               |
| 3.4            | Arbeiten mit Aktionen                                                  |                  |
| 3.5            | Modifizierung der Obiektstruktur                                       | 22               |
| 3.6            | Das Datei-Verbindungsobjekt                                            | 26               |
| 3.7            | Das Zusammenführen mehrerer Quelldateien                               | 30               |
| 3.8            | Eingaben während der Scriptausführung, die Funktion UserInput()        | 38               |
| 3.8.1          | Verwendung der Funktion USERINPUT() zur Eingabe von Property-Werten    | 38               |
| 3.8.2          | Verwendung der Funktion USERINPUT() zur Eingabe von Variablen - Werten | 41               |
| 3.9            | Erstellen einer Protokolldatei, die Funktion WRITETOLOG()              | 42               |
| 4              | Anhang                                                                 | 43               |
| 4.1            | Der Textimportassistent                                                | 43               |
| 4.1.1          | Einlesen von Daten im Format MIT TRENNZEICHEN                          | 45               |
| 4.1.2          | Einlesen von Daten im Format Feste Breite                              | 46               |
| 4.1.3          | Einlesen von Daten im Excel - Format                                   | 47               |
| 4.2            | Der Formel- / Aktionseditor                                            | 48               |
| 4.3            | Der Funktionseditor                                                    | 50               |
| 4.4            | Debug-Modus                                                            | 52               |

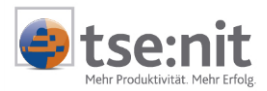

# 1 Einleitung

## 1.1 Allgemeine Programmbeschreibung

Bei dem Programm, TXTImport, handelt es sich um eine in tse:nit implementierte, frei programmierbare Schnittstelle, die es ermöglicht, Daten, die aus Fremdsystemen im ASCII/ANSI- bzw. Excel-Format1 bereitgestellt werden, in das tse:nit Austauschformat (Metafile - Format) zu konvertieren. Die konvertierte Datei erhält die Dateierweiterung "mta". Die Schnittstellendefinition für eine bestimmte Datenstruktur wird in einem Script einmalig durch den Anwender festgelegt und gespeichert und steht damit für weitere Importe zur Verfügung. Die Scriptdateien erhalten die Dateierweiterung "opt".

Es können Textdateien mit fester Breite der Spalten (sogenannten Feldern), Textdateien mit Trennzeichen, sogenannte CSV - Dateien oder Excel-Dateien in das tse:nit Austauschformat konvertiert werden.

Es kann mit Variablen, Funktionen und Prozeduren gearbeitet werden, wobei bei Funktionen ein eingeschränkter Sprachumfang von VBScript verwendet werden kann. Eine objektunterstützende Programmierung von Funktionen und Prozeduren ist nicht möglich.

Der TXTImport ermöglicht den Import von Quelldaten, die, entweder in einer einzelnen Datei vorliegen, oder aus mehr als einer Quelldatei zusammengeführt werden müssen. D.h. mit Hilfe des TXTImportes ist es möglich, mehrere Quelldateien zu einem Datenbestand zusammenzuführen. Die Zusammenführung der Quelldaten kann bedingungsabhängig durchgeführt werden.

Angenommen, die Mandantendaten liegen in zwei Dateien, Mandanten.txt und Mandanten Adressen.txt mit folgender Datenstruktur vor:

| Mandanten.txt¶<br>¶                                                                                                    | Mandanten·Adressen.txt¶                                                                                  |
|----------------------------------------------------------------------------------------------------|----------------------------------------------------------------------------------------------------|
| Mandanten nummer¶<br>Kurzbezeichn ung¶<br>Name¶<br>Vorname¶<br>Titel¶<br>Geburtstag¶<br>Beruf¶<br>Religion¶<br>Familienstand¶<br>UStID¶<br>Registergericht¶<br>Registergericht¶<br>Registernummer¶<br>Betriebsnummer¶<br>Branche¶<br>UnternehmenBezeichnung¶<br>zuHaendenVon¶ | Mandanten nummer¶<br>Kurzbezeichn ung¶<br>Strasse¶<br>Postfach¶<br>PLZ·Strasse¶<br>PLZ·Postfach¶<br>Ort¶ |

Zwischen diesen beiden Dateien wird über das Feld MANDANTENNUMMER eine Beziehung erstellt, so dass die Feldwerte der Datei MANDANTEN.TXT und die der Datei MANDANTEN ADRESSEN.TXT zusammengeführt werden, sofern der Wert des Feldes MANDANTENNUMMER in beiden Dateien übereinstimmt.

<sup>&</sup>lt;sup>1</sup> ab tse:nit Version 2.73

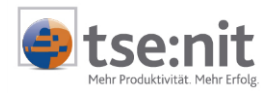

#### Während der Konvertierung würden diese beiden Textdateien zu einer Datei Mandant.mta zusammengeführt, die dann in das tse:nit Mandatsverzeichnis importiert werden kann.

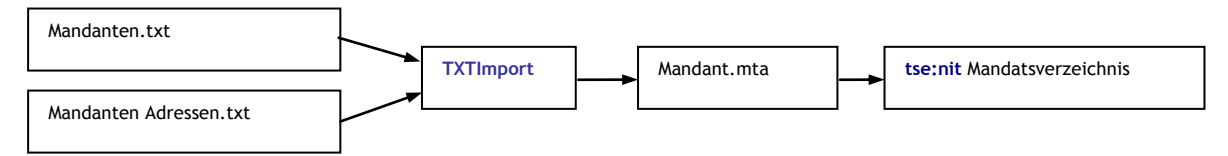

## Abbildung 2

## **1.2 Installation**

Eine gesonderte Installation des Programmes durch den Anwender ist nicht erforderlich. Die Installation erfolgt im Rahmen der tse:nit Installation bzw. des tse:nit Updates.

Zum Programmumfang gehören die Dateien

- TXTImport.exe
- srvTXTImport.dll

im tse:nit Installationsverzeichnis C:\Programme\Wago-Curadata\10It\BIN<sup>2</sup>.

## **1.3 Programmaufruf**

Der Programmaufruf kann über die tse:nit Programmoberfläche (interner Programmaufruf) oder extern über das Windows Startmenü erfolgen.

## 1.3.1 Start über die tse:nit Programmoberfläche (interner Programmaufruf)

- 1. tse:nit starten
- 2. Öffnen des Dokumentes (z.B. KUNDENSTAMM)
- 3. Starten des TXTImportes über den Menüpunkt Datei | Importieren...
- 4. Auswahl des Importsystems TEXT-DATEI-IMPORT

| 10 <mark>.</mark> Kundenstamm |           | ×        |
|-------------------------------|-----------|----------|
| Import von Text-Date          | -Import   | F        |
| <u> </u>                      | Abbrechen | Optionen |

Abbildung 3

## 1.3.2 Programmaufruf über das Windows Startmenü (externer Programmaufruf)

| 👼 10it              | 🕨 🔚 10it Tools 🔹 🔌 Sonstige Adressen C-Line |
|---------------------|---------------------------------------------|
| 💼 Autostart         | 🕨 📻 Produktinfo 🔹 💁 TXTImport               |
| 👼 Adobe Acrobat 4.0 | 🕨 💁 Start 🥒 WACService                      |
| 🚖 AOL               | MACService                                  |

<sup>&</sup>lt;sup>2</sup> bei Standard Einzelplatzinstallation

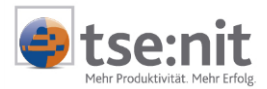

## 1.4 Unterstützte tse:nit Datenbereiche, Schnittstellenbeschreibungen

Für die folgenden tse:nit Datenbereiche kann eine Konvertierung von ASCII/ANSI- bzw. Excel-Dateien in das tse:nit Austauschformat vorgenommen werden:

Datenbereich:

tse:nit Dokumentpfad <sup>3</sup>:

### Kanzleiakte:

- Mandanten
   DAUERAKTE\ALLGEMEINE STAMMDATEN\MANDATSVERZEICHNIS
- Banken
   DAUERAKTE\ALLGEMEINE STAMMDATEN\BANKEN
- Finanzämter DAUERAKTE\ALLGEMEINE STAMMDATEN\FINANZÄMTER
- Gemeinden DAUERAKTE\ALLGEMEINE STAMMDATEN\GEMEINDEN
- Mitarbeiter
   DAUERAKTE\ALLGEMEINE STAMMDATEN\MITARBEITERLISTE

#### Mandanten- und Kanzleiakte:

- Kunden DAUERAKTE\GRUNDLAGEN RECHNUNGSWESEN (EIGENES REWE)\KUNDENSTAMM
  - Lieferanten DAUERAKTE\GRUNDLAGEN RECHNUNGSWESEN (EIGENES REWE)\LIEFERANTENSTAMM
- Stammkonten JAHRESAKTE\RECHNUNGSWESEN\STAMMDATEN\KONTENSTAMM
- Einzelbuchungen Jahresakte\Rechnungswesen\Finanzbuchhaltung\Buchungsliste
  - Verkehrszahlen JAHRESAKTE\RECHNUNGSWESEN\FINANZBUCHHALTUNG\SUMMEN- UND SALDENLISTE oder
  - Offene Posten JAHRESAKTE\RECHNUNGSWESEN\OP BUCHHALTUNG\OFFENE POSTEN LISTE oder JAHRESAKTE\RECHNUNGSWESEN\FINANZBUCHHALTUNG\SUMMEN- UND SALDENLISTE oder JAHRESAKTE\RECHNUNGSWESEN\JAHRESABSCHLUSS\ HAUPTABSCHLUSSÜBERSICHT
- Wirtschaftsgüter JAHRESAKTE\RECHNUNGSWESEN\ANLAGENBUCHHALTUNG\ABSCHREIBUNGSVERZEICHNIS

Die Schnittstellenbeschreibungen zu o.a. tse:nit Importformaten (Metafile, tse:nit Austauschformat) sind zum Teil auf der tse:nit Auslieferungs-DVD im Verzeichnis

<LW>\10IT\_INFO\PRODUKTIONFORMATIONEN\SCHNITTSTELLEN als PDF-Dokumente abgelegt.

<sup>&</sup>lt;sup>3</sup> tse:nit Dokumentpfad nach Erstinstallation, Angabe in () für Kanzleiakte

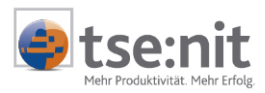

# 2 Programmbeschreibung

# 2.1 Grundlegende Bildschirmgestaltung

## 2.1.1 Programmoberfläche

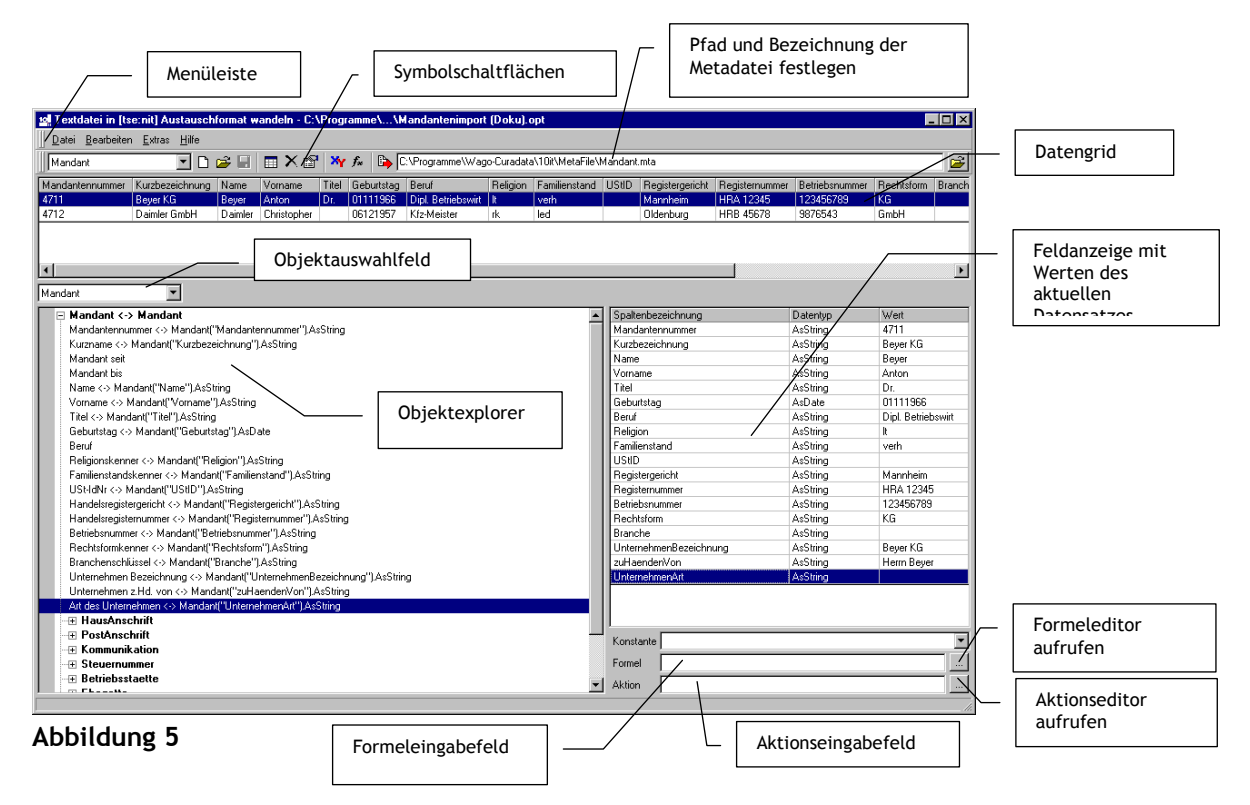

## 2.1.2 Menüleiste

Datei

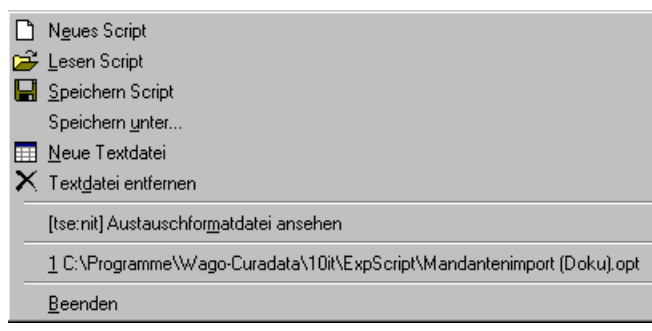

- Erstellen eines neuen Scriptes
- Einlesen eines vorhandenen Scriptes
- Speichern des bearbeiteten Scriptes
- Speichern unter einem anderen Namen
- Neue Textdatei einlesen<sup>4</sup>
- Definition einer Textdatei entfernen<sup>5</sup>
- erstelltes Metafile anschauen
- Anzeige der bearbeiteten Scripte
- Programm beenden

<sup>&</sup>lt;sup>4</sup> Starten des Textimportassistenten

<sup>&</sup>lt;sup>5</sup> Der logische Name der Textdatei wird aus dem Script entfernt.

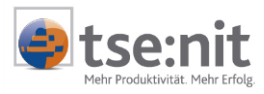

### BEARBEITEN

| Tautotaiumhanannan                          | - Ändern des logischen Namens einer Textdatei                                  |
|---------------------------------------------|--------------------------------------------------------------------------------|
| r extuater unbenennen                       | Andern des togischen Humens einer Textauter                                    |
| 😭 Textdatei Einstellungen                   | <ul> <li>- Anzeige / Ändern der Textdatei Einstellungen<sup>6</sup></li> </ul> |
| Andere Textdatei benutzen                   | - Auswahl der zu verarbeitenden Textdatei                                      |
| XY ⊻ariable                                 | - Variablen definieren                                                         |
| 🏂 Eunktion                                  | - Funktionen / Prozeduren bearbeiten                                           |
| 🖒 [tse:nit] Austauschformatdatei erzeugen 👘 | - tse:nit Austauschformat (Metafile) erzeugen                                  |

## Abbildung 7

## Extras

| <u>O</u> bjekte 🕨 | - Anpassung der Objektstruktur |
|-------------------|--------------------------------|
| S Optionen        | - Programmoptionen             |

## Abbildung 8

<u>N</u>eu

🗎 <u>K</u>opieren

👌 ⊻orschau

<u>E</u>ditieren X <u>L</u>öschen

## EXTRAS | OBJEKTE

- neues Objekt erstellen
  - Objekteigenschaften editieren
- Objekt löschen
- Objekt kopieren
  - Objektvorschau mit den getroffenen Feldzuordnungen

## Abbildung 9

### EXTRAS | OPTIONEN

| Optionen                                                        | ×                                | Auswahl des Ordners für die<br>einzulesende Quelldatei                                             |
|-----------------------------------------------------------------|----------------------------------|----------------------------------------------------------------------------------------------------|
| Ordner<br>Textdatei C:VF<br>[tse:nit] Austauschformatdatei C:VF | Programme\Wago-Curadata\10it\    | Auswahl des Ordners für die zu<br>generierende tse:nit<br>Austauschformatdatei (Metafile)          |
| Script C:\F<br>Anzeige-Programm note                            | Programme\Wago-Curadata\10it\E 🔄 | Auswahl des Ordners zur Speicherung<br>des erstellten Scriptes                                     |
| Einrückung im Funktionseditor 4                                 |                                  | Auswahl des Anzeigeprogramms für die<br>zu generierende tse:nit<br>Austauschformatdatei (Metafile) |
|                                                                 |                                  | Anzahl Leerzeichen für Einrückungen im<br>Funktionseditor bei Verwendung der<br>Tab-Taste          |

## Abbildung 10

HILFE

😰 Erste Schritte - Anzeige der Hilfedatei

<sup>&</sup>lt;sup>6</sup> abhängig vom Projektstatus (Dateidefinition bzw. Scripterstellung)

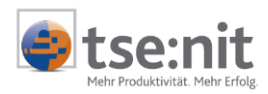

## 2.1.3 Symbolschaltflächen

| Mandant  | - Auswahl der Textdatei<br>(wenn mit mehr als einer Textdatei gearbeitet wird) |
|----------|--------------------------------------------------------------------------------|
| D        | - Erstellen einer neuen Script-Datei                                           |
| <b>2</b> | - Öffnen eines bestehenden Scriptes                                            |
|          | - Speichern des Scriptes                                                       |
|          | - Öffnen der zu verarbeitenden Textdatei                                       |
| ×        | - Entfernen einer Textdatei                                                    |
|          | - Eigenschaften der Textdateidefinition festlegen                              |
| ×        | - Variablen definieren                                                         |
| f.       | - Funktionseditor                                                              |
|          | - Metafile erzeugen                                                            |
|          | - Ausgabepfad und Dateibezeichnung für das Metafile festlegen                  |

## 2.1.4 Datengrid

Im Datengrid wird der Inhalt der Textdatei gemäß der getroffenen Felddefinitionen während des Textdateiimportes<sup>7</sup> angezeigt.

| Manuariterinuminer iku | urzbezeichnung | Name    | Vorname     | Litel | Geburtstag | Beruf              | Religion | Familienstand | 1 |
|------------------------|----------------|---------|-------------|-------|------------|--------------------|----------|---------------|---|
| 4711 Be                | eyer KG        | Beyer   | Anton       | Dr.   | 01111966   | Dipl. Betriebswirt | lt       | verh          |   |
| 4712 Da                | aimler GmbH    | Daimler | Christopher |       | 06121957   | Kfz-Meister        | rk       | led           |   |

## Abbildung 12

Über das Kontextmenü im Grid können die Werte aus dem markierten Datensatz in die Feldanzeige übernommen werden, was für den Test von Formeln besonders hilfreich ist. Weiterhin besteht über das Kontextmenü die Möglichkeit, ganz gezielt nach bestimmten Werten im Quelldatenbestand (Inhalt der Textdatei) zu suchen.

Kontextmenü im Datengrid:

|             | <u>T</u> estwerte aus Datei übernehmen |
|-------------|----------------------------------------|
| <b>#</b> \$ | <u>S</u> uchen (Strg-F)                |
| ₩.,         | Suchen <u>n</u> ächsten (F3)           |

```
Abbildung 13
```

- Testwerte in die Feldanzeige übernehmen
- nach Wert suchen
- nächsten Wert suchen

<sup>&</sup>lt;sup>7</sup> siehe 4.1 Textimportassistent

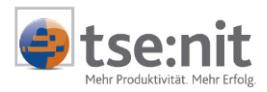

## 2.1.5 Objektauswahlfeld

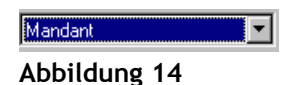

Über das Objektauswahlfeld erfolgt die Auswahl der zu erzeugenden Metafilestruktur.

| Bank 🔺              |
|---------------------|
| Finanzamt           |
| Gemeinde            |
| Mitarbeiter         |
| Mandant             |
| Kunde               |
| Lieferant           |
| Mandant_Buchung 📃 💌 |
|                     |
| Abbildung 15        |

Nach Auswahl des Datenbereiches (z.B. Mandant) wird die Metastruktur im Objektexplorer angezeigt und die Zuordnung der Datenfelder der Quelldatei zu den Properties des Metafiles kann, nachdem eine logische Verbindung mit der Textdatei vorgenommen wurde, erfolgen.

## 2.1.6 Objektexplorer

Im Objektexplorer erfolgt die Anzeige der zu erzeugenden Metafilestruktur mit den getroffenen Feldzuordnungen. Die Anzeige der Namen von Objekten und Properties (Eigenschaften der Objekte) kann wahlweise im Normaltext oder im tse:nit Austauschformat erfolgen. Die Umschaltung erfolgt über das Kontextmenü.

| 📮 Mandant <-> Mandant                                                                       | 📮 Mandant <-> Mandant                                    |
|---------------------------------------------------------------------------------------------|----------------------------------------------------------|
| Mandantennummer <-> Mandant("Mandantennummer").AsString                                     | plManNr <-> Mandant("Mandantennummer").AsString          |
| Kurzname <-> Mandant("Kurzbezeichnung").AsString                                            | psKurzname <-> Mandant("Kurzbezeichnung").AsString       |
| Mandant seit                                                                                | psSeit                                                   |
| Mandant bis                                                                                 | Objekt [Vendent]                                         |
| Name <-> Mandant("Name").AsString                                                           | ODJEKT [Mandant] Mandant("Name"),AsString                |
| Vorname <-> Mandant("Vorname").AsString                                                     | psvomame <-> Mandant("Vorname").AsString                 |
| Titel <-> Mandant("Titel").AsString                                                         | Figenschaft psName (Name) des                            |
| Geburtstag <-> Mandant("Geburtstag").AsDate                                                 | Objektes [Mandant]                                       |
| Beruf                                                                                       | Objektes [Manualit]                                      |
| Religionskenner <-> Mandant("Religion").AsString                                            | piReligionid <-> Mandant("Religion").AsString            |
| Familienstandskenner <-> Mandant("Familienstand").AsString                                  |                                                          |
| USt-IdNr <-> Mandant("UStID").AsString                                                      | Subobjekt [poHausAnschrift] des tiD"].AsString           |
| Handelsregistergericht <-> Mandant("Registergericht").AsString                              | Objektes [Mandant] Indant["Hegistergericht"].AsString    |
| Handelsregisternummer <-> Mandant("Registernummer").AsString                                | ht("Registernummer").AsString                            |
| Betriebsnummer <-> Manefant("Betriebsnummer").AsString                                      | b Hard String                                            |
| Rechtsformkenner <- Mandant("Rechtsform").AsString                                          | Eigenschaft psStrasse des                                |
| Branchenschlüsser <-> Mandant("Branche"),AsString                                           | Subobjektes [poHausanschrift]                            |
| Unternehmen Bezeichnung <>> Mandant("UnternehmenBezeichnur                                  | UnternenmenBezeichnung" J.Asstring                       |
| Unternehmen z.Hd. von Mandant("zuHaendenVon").AsString</td <td>LuHaendenVon'),Asstring</td> | LuHaendenVon'),Asstring                                  |
| Art des Unternehmen <-> Mandant("UnternehmenArt"),AsString                                  | psunternenmensart <-> Mandant( UnternenmenArt ).Asstring |
| HausAnschrift                                                                               |                                                          |
|                                                                                             |                                                          |
| Strasse                                                                                     | psotrasse                                                |
| Zusatz                                                                                      | ps_usatz                                                 |
|                                                                                             |                                                          |
|                                                                                             | <u>⊢</u> po∟anu                                          |
| Nenner<br>Dessisterer                                                                       | pskurzbezeichnung                                        |
|                                                                                             | psbezeichnung                                            |
|                                                                                             | im ∓ ho⊾osrauscum                                        |

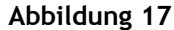

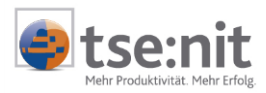

## Kontextmenüs im Objektexplorer

Abhängig von der ausgewählten Zeile in der Objektstruktur werden über die rechte Maustaste unterschiedliche Kontextmenüs angezeigt.

## Auswahl steht auf der obersten Objektebene (z.B. MANDANT):

| ${\bf S}_{\rm s}$ | ⊻erbinden mit Datei Mandant                   | <ul> <li>logische Verbindung zur Datei erzeugen</li> </ul>    |
|-------------------|-----------------------------------------------|---------------------------------------------------------------|
| $\times$          | Verbindung zur <u>D</u> atei lösen            | - logische Verbindung zur Datei lösen                         |
|                   | Verbinden mit Formel (Bedingung)              | - Bedingung aus dem Formeleingabefeld übernehmen              |
|                   | Formel bearbeiten                             | - Formel (Bedingung) bearbeiten                               |
|                   | ins Formeleingabefeld übernehmen              | - Formel (Bedingung) ins Formeleingabefeld übernehmen         |
|                   | Verbindung mit Formel lösen                   | - Formel (Bedingung) löschen                                  |
| Ø                 | Alle Verbindungen zum Objekt aufheben         | - alle getroffenen Zuordnungen werden gelöscht                |
|                   | Editieren                                     |                                                               |
| $\times$          | <br>Lioschen                                  |                                                               |
| Þ                 | <u>K</u> opieren                              |                                                               |
| ß                 | Einfügen +                                    |                                                               |
|                   | Property hinzufügen                           | <ul> <li>Hinzufügen eines Propertys zum Objekt</li> </ul>     |
|                   | Subobjekt hinzufügen                          | <ul> <li>Hinzufügen eines Unterobjektes zum Objekt</li> </ul> |
|                   | Verbindungs <u>o</u> bjekt zur Datei erzeugen |                                                               |
|                   | Aktion hinzufügen                             |                                                               |
|                   | Objekt Nr hinzufügen                          | <ul> <li>Hinzufügen des Objektes ObjectNr</li> </ul>          |
|                   | Öffnen der Unterobjekte                       | - Öffnen aller Unterobiekte (Expand)                          |
|                   | Schließen der Unterobjekte                    | - Schließen aller Unterobjekte (Collapse)                     |
|                   | Namen im [tse:nit] Austauschformat anzeigen   | - Bezeichnungen werden im tse:nit Austauschformat gezeigt     |
|                   |                                               | J                                                             |

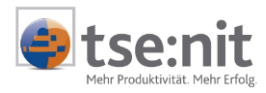

## Auswahl steht auf Subobjektebene (z.B. POHAUSANSCHRIFT):

| <ul> <li>Verbinden mit Datei</li> <li>Verbindung zur <u>D</u>atei lösen</li> <li>Verbinden mit <u>F</u>ormel (Bedingung)</li> <li>Formel bearbeiten</li> <li>ins Formeleingabefeld übernehmen</li> <li>Verbindung <u>m</u>it Formel lösen</li> <li>Alle Verbindungen zum Objekt aufheben</li> </ul> | <ul> <li>logische Verbindung zu einer weiteren Datei erzeugen<sup>8</sup></li> <li>logische Verbindung zur Datei lösen</li> <li>Bedingung aus dem Formeleingabefeld übernehmen</li> <li>Formel (Bedingung) bearbeiten</li> <li>Formel (Bedingung) ins Formeleingabefeld übernehmen</li> <li>Formel (Bedingung) löschen</li> </ul> |
|----------------------------------------------------------------------------------------------------|----------------------------------------------------------------------------------------------------|
| Editieren<br>★ Löschen<br>È Kopieren<br>È Einfügen<br>Property hinzufügen                                                                                                    | - Subobjekt bearbeiten <sup>9</sup><br>- Subobjekt mit allen Properties löschen<br>- Subobjekt kopieren<br>- Subobjekt einfügen<br>- Hinzufügen eines Property zum Unterobjekt                                                                                                    |
| <u>S</u> ubobjekt hinzufügen<br>Verbindungs <u>o</u> bjekt zur Datei erzeugen<br><u>A</u> ktion hinzufügen<br><u>O</u> bjekt Nr hinzufügen                                                                                                    | <ul> <li>Hinzufügen eines Unterobjektes zum Unterobjekt</li> <li>Verbindungsobjekt zu einer Datei erzeugen</li> <li>Aktion aus dem Eingabefeld in die Struktur einfügen</li> <li>Hinzufügen des Objektes ObjectNr</li> </ul>                                                                                                    |
| Öffnen der Unterobjekte<br>Schließen der Unterobjekte<br>✓ Namen im [tse:nit] Austauschformat anzeigen<br>Abbildung 19                                                                                                    | - Öffnen aller Unterobjekte (Expand)<br>- Schließen aller Unterobjekte (Collapse)<br>- Bezeichnung werden im tse:nit Austauschformat gezeigt                                                                                                    |

## Auswahl steht auf Property (z.B. PSORT):

| Service Verbinden mit Textdateispalte Ort     | - Property einem Datenfeld der Quelldatei zuordnen      |
|-----------------------------------------------|---------------------------------------------------------|
| Verbinden mit <u>K</u> onstante (D)           | - Property einer Konstante zuweisen                     |
| Verbinden mit <u>F</u> ormel (mid(now(),1,8)) | - Property durch Formel aus dem Eingabefeld errechnen   |
| Formel bearbeiten                             | - Berechnungsformel bearbeiten                          |
| ins Formeleingabefeld übernehmen              | - aktuell verbundene Formel ins Eingabefeld übernehmen  |
| 🔀 🛛 🗠 Verbindung lösen                        | - Verbindung Formel bzw. Datenfeld löschen              |
| <u>E</u> ditieren                             | - Property bearbeiten                                   |
| 🗙 Löschen                                     | - Property löschen                                      |
| Aktion hinzufügen                             | - Aktion unterhalb des Property einfügen                |
| Öffnen der Unterobjekte                       | - Öffnen aller Unterobjekte (Expand)                    |
| Schließen der Unterobjekte                    | - Schließen aller Unterobjekte (Collapse)               |
| ✓ Namen im [tse:nit] Austauschformat anzeigen | - Bezeichnung werden im tse:nit Austauschformat gezeigt |
| Abbildung 20                                  |                                                         |

 <sup>&</sup>lt;sup>8</sup> bei Arbeit mit mehr als einer Textdatei
 <sup>9</sup> Bearbeiten von angezeigtem Namen, Namen im Metafile, Kommentar, Mehrfachauftreten zulassen

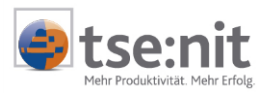

## 2.1.6.1 Das Objekt ObjectNr (Objekt Nr)

Das Objekt **ObjectNr** (Objekt Nr) wird zur Unterscheidung von mehreren Objekten / Objekteigenschaften mit gleichem Namen verwendet (Objekte oder Eigenschaften treten mehrfach auf).

Das Hinzufügen des Objektes ObjectNr hat folgende Auswirkungen:

Jedes Objekt / Objekteigenschaft erhält bei der Konvertierung in das Metafile-Format eine fortlaufende Nummer, die dieses Objekt von Objekten mit gleichem Namen unterscheidet. Die Verknüpfung (Wertzuweisung) zu dem Objekt ObjectNr erzielt man in Verbindung mit einer Zählvariablen unter Verwendung von einer Aktion, die in die Objektstruktur eingefügt wird.<sup>10</sup>

## 2.1.7 Feldanzeige

In der Feldanzeige werden alle Datenfelder der Quelldatei mit ihrem festgelegten Datentyp und ihren aktuellen Werten des im Datengrid ausgewählten Datensatzes angezeigt.

| Spaltenbezeichnung     | Datentyp | Wert               |                            |
|------------------------|----------|--------------------|----------------------------|
| Mandantennummer        | AsString | 4711               |                            |
| Kurzbezeichnung        | AsString | Beyer KG           |                            |
| Name                   | AsString | Beyer              |                            |
| Vorname                | AsString | Anton              |                            |
| Titel                  | AsString | Dr.                | — Auswahlfeld zur Änderung |
| Geburtstag             | AsDate   | 01111966           | des Datentyps              |
| Beruf                  | AsString | Dipl. Betriebswirt |                            |
| Religion               | AsString | lt                 |                            |
| Familienstand          | AsString | verh               |                            |
| UStID                  | AsString |                    |                            |
| Registergericht        | AsString | Mannheim           |                            |
| Registernummer         | AsString | HRA 12345          |                            |
| Betriebsnummer         | AsString | 123456789          |                            |
| Rechtsform             | AsString | KG                 |                            |
| Branche                | AsString |                    |                            |
| UnternehmenBezeichnung | AsString | Beyer KG           |                            |
| zuHaendenVon           | AsString | Herrn Beyer        |                            |
| UnternehmenArt         | AsString |                    |                            |

#### Abbildung 21

Durch Auswahl eines Feldes und Herüberziehen mit gedrückter linker Maustaste (Drag & Drop) in den Objektexplorer auf ein Property in der Objektstruktur erfolgt die Festlegung der Feldzuordnung zwischen der zuvor mit Hilfe des Textimportassistenten eingelesenen Quelldatei (Textdatei bzw. Excel-Datei). Weiterhin ist es in der Feldanzeige möglich, auch noch im Nachhinein den Datentyp eines Datenfeldes zu ändern.

Folgende Datentypen werden unterstützt:

| Datentyp | Beispiel                                       |
|----------|------------------------------------------------|
| Boolean  | True, False                                    |
| Currency | 123.456.789,12; -123.456.789,12                |
| Date     | 21.05.2002 (Werte zw. 01.01.100 u. 31.12.9999) |
| Float    | 123456789,12; -123456789,12                    |
| Integer  | 123456789; -123456789                          |
| String   | "© 2011 ADDISON Software und Service GmbH"     |

<sup>&</sup>lt;sup>10</sup> siehe Kapitel 3.3 **Beispiel 1** 

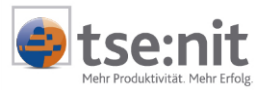

## 2.1.8 Formeleingabefeld

| Formel | Variables("DSNr").AsInteger = Variables("DSNr").AsInteger + 1 |  |
|--------|---------------------------------------------------------------|--|
|        |                                                               |  |

### Abbildung 22

Das Formeleingabefeld dient zur Vorbereitung von Berechnungsformeln, die dann einem Property als Wert oder einem Objekt als Bedingung zugeordnet werden können. Über die Schaltfläche – wird der Formeleditor gestartet, mit dem komfortabel Berechnungsformeln erstellt werden können.

## 2.1.9 Aktionseingabefeld

| Aktion Variables("Mandantennummer").AsString = UserInput("Angabe der er |  |
|-------------------------------------------------------------------------|--|
|-------------------------------------------------------------------------|--|

### Abbildung 23

Das Aktionseingabefeld dient zur Vorbereitung von so genannten Aktionen (Formeln, Berechnungen, Eingaben des Anwenders) die dann in die Objektstruktur eingefügt werden und zur Laufzeit des Scriptes ausgeführt werden. So ist es zum Beispiel möglich, während der Scriptausführung Variablen zu berechnen und diese berechneten Variablen Properties zuzuweisen. Über die Schaltfläche 🗐 wird der Aktionseditor gestartet.

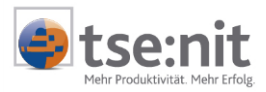

# 3 Funktionsweise und Features

## 3.1 Allgemeine Vorgehensweise bei externem Programmaufruf

Den Konvertierungsprozess von Quelldaten (Textdateien), die in einfacher Datenstruktur in lediglich einer Quelldatei vorliegen, kann man, bei externem Programmaufruf, folgendermaßen beschreiben:

- 1. Starten des TXTImportes (siehe 1.3.2)
- 2. Auswahl des Datenbereiches über das Objektauswahlfeld (siehe 2.1.5)
- 3. Auswahl der Quelldatei (ASCII, ANSI, Excel) über den Textimportassistenten (Menü DATEI | NEUE TEXTDATEI)<sup>11</sup>

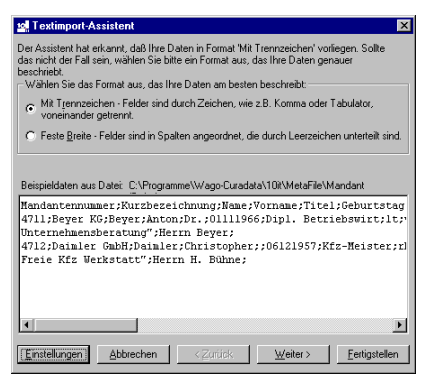

### Abbildung 24

4. Festlegen der Datei- und Verarbeitungseinstellungen

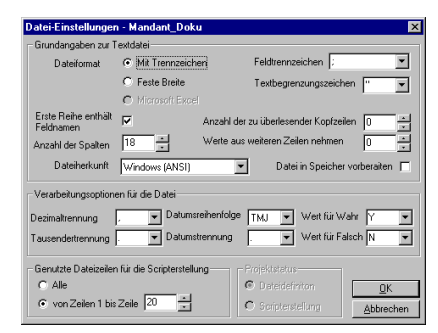

## Abbildung 25

5. Festlegen der logischen Datei- und Feldnamen und der Felddatentypen.

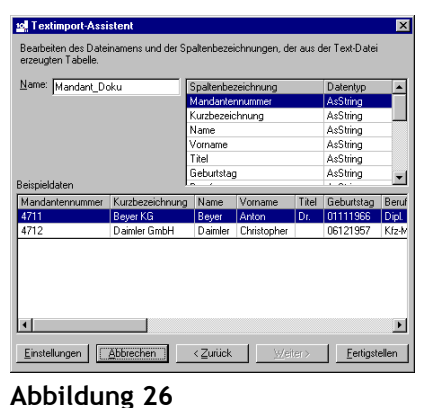

ADDITUUTING 20

<sup>&</sup>lt;sup>11</sup> siehe 4.1 Der Textimportassistent

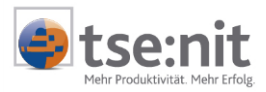

- 6. Einlesen der Quelldatei über <u>Fertigstellen</u>.
- 7. Über das Kontextmenü im Objektexplorer verbinden des Objektes (z.B. MANDANT) mit dem logischen Namen der eingelesenen Datei

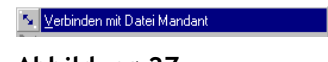

- 8. Zuordnung der Datenfelder zu den Properties im Objektexplorer per Drag & Drop über die Feldanzeige und den Objektexplorer vornehmen
- 9. Erzeugung der tse:nit Austauschformatdatei (z.B. Mandant.mta) mittels der Schaltfläche 🕨
- 10. In tse:nit das entsprechende Dokument öffnen (z.B. MANDATSVERZEICHNIS in der Kanzleiakte) und die erzeugte Metadatei über den Menüpunkt DATEI | IMPORTIEREN... als TSE:NIT AUSTAUSCHFORMAT einlesen

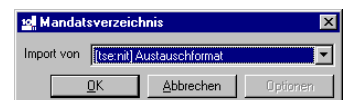

Abbildung 28

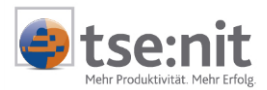

## 3.2 Allgemeine Vorgehensweise bei internem Programmaufruf

Den Konvertierungsprozess von Quelldaten (Textdateien), die in einfacher Datenstruktur in lediglich einer Quelldatei vorliegen, kann man, bei internem Programmaufruf, folgendermaßen beschreiben:

- 1. tse:nit starten und Öffnen des entsprechenden Dokumentes, in das Daten importiert werden sollen (z.B. MANDATSVERZEICHNIS)
- 2. Starten des TXTImportes über den Menüpunkt DATEI | IMPORTIEREN... | TEXT-DATEI-IMPORT (siehe 1.3.1)

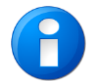

Der Datenbereich (Objekt) ist bei internem Programmaufruf voreingestellt. Eine Änderung über das Objektauswahlfeld ist nicht möglich.

3. Auswahl der Quelldatei (ASCII, ANSI, Excel) über den Textimportassistenten (Menü DATEI | NEUE TEXTDATEI)

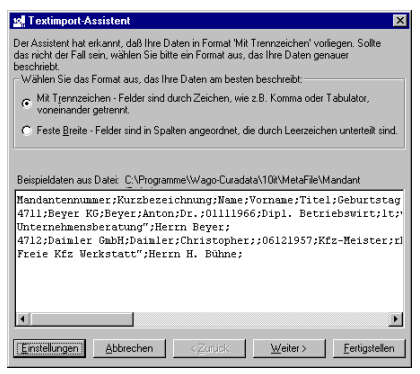

### Abbildung 29

4. Festlegen der Datei- und Verarbeitungseinstellungen

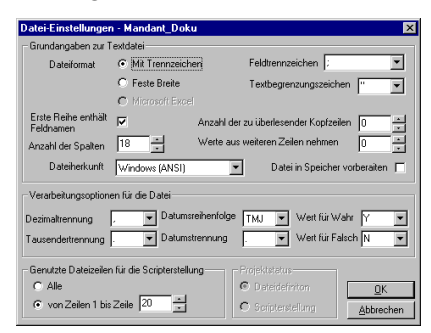

#### Abbildung 30

5. Festlegen der logischen Datei- und Feldnamen und der Felddatentypen.

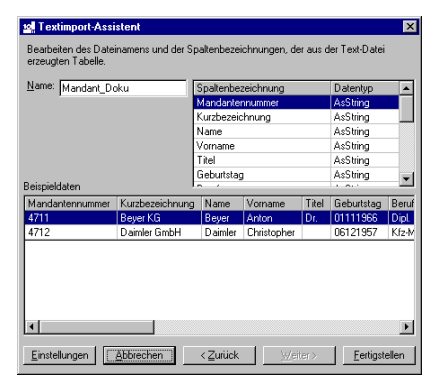

Abbildung 31

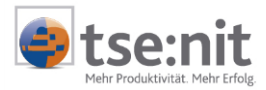

- 6. Einlesen der Quelldatei über <u>Fertigstellen</u>.
- 7. Über das Kontextmenü im Objektexplorer verbinden des Objektes (z.B. MANDANT) mit dem logischen Namen der eingelesenen Datei

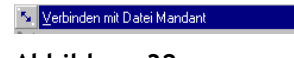

- 8. Zuordnung der Datenfelder zu den Properties im Objektexplorer per Drag & Drop über die Feldanzeige und den Objektexplorer vornehmen
- 9. Erzeugung der tse:nit Austauschformatdatei (z.B. Mandant.mta) mittels der Schaltfläche 🕨
- 10. Import der Daten über die Schaltfläche Übergehmen in der Metafileanzeige

| 💁 C:\Programme\Wago-Curadata\10it\MetaFile\ 📃 🗖 🗙                                                                                                    |        |  |  |  |  |
|----------------------------------------------------------------------------------------------------|--------|--|--|--|--|
| Datei Bearbeiten Übernehmen                                                                                                    |        |  |  |  |  |
| ExportedSystem="Text-Import"<br>LangVer="300"<br>Vorkstaion01b="0"<br>CodeFage="ANSI"<br>Created="24.05.2002.12.31:41"<br>Comment="Importient von Text-Date: C:VProgramme\Wago-Curr<br>(Block,24.05.202.12.31:41><br>[Mandan1.]<br>pManN=0<br>psKurzname=Beyer KG<br>psSei=01.01.55 | adata\ |  |  |  |  |

Abbildung 33

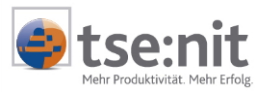

## 3.3 Arbeiten mit Variablen

In der Applikation TXT-Import ist es möglich, mit benutzerdefinierten Variablen zu arbeiten. Durch die Verwendung von Variablen kann eine Vereinfachung komplizierter Ausdrücke, die für die Auswertung von Bedingungen bzw. für die Verbindung von Feldern der Quelldatei mit Properties von Objekten verwendet werden, erreicht werden. Die definierten Benutzervariablen sind Bestandteil des Scriptes und werden mit diesem gespeichert.

Die Definition von Variablen erfolgt entweder über den Menüpunkt BEARBEITEN | VARIABLE oder über die Symbolschaltfläche X. Es öffnet sich das folgende Formular.

| X <mark>y</mark> Variable | X                     |                |                    |
|---------------------------|-----------------------|----------------|--------------------|
| Variable Name<br>DSNr     | Datentyp<br>Asinteger | Initial-Wert   | <u></u> K          |
| MNr                       | AsInteger             | 0              | Abbrechen          |
| Useit                     | AsDate                | mid(now(),1,8) | <u>N</u> eu        |
|                           |                       |                | <u>L</u> öschen    |
|                           |                       |                | <u>B</u> earbeiten |

## Abbildung 34

In diesem Beispiel sind drei Variablen definiert:

| DSNr  | - Datensatznummer           | mit dem Initialwert 0                               |    |
|-------|-----------------------------|-----------------------------------------------------|----|
| MNr   | - Mandantennummer           | mit dem Initialwert 0                               |    |
| Dseit | - Datum seit (Mandant seit) | Ermittlung des Initialwertes über die Kombination d | er |
|       |                             | VBScript Funktionen mid() und now()                 |    |
|       |                             | Bsp: now() = 22.05.02 14:35                         |    |
|       |                             | mid(now(),1,8) = 22.05.02                           |    |
|       |                             | (Teilstring beginnend bei 1 mit der Länge 8)        | ļ  |

Wie aus dem o.a. Beispiel ersichtlich wird, kann der Initialwert (Anfangswert der Variablen) entweder als eine Konstante festgelegt oder über eine Funktion ermittelt werden, wobei es **nicht** möglich ist, Verweise auf andere Variablen oder Felder von logischen Dateien zu verwenden.

Syntaxnotation für den Einsatz einer Benutzervariablen in Verknüpfungen, benutzerdefinierten Funktionen oder Prozeduren:

#### VARIABLES("VARIABLENNAME").ASDATENTYP

ASDATENTYP bestimmt, welcher Datentyp der Variablen zugeordnet wird. Folgende Datentypen sind zugelassen: AsBoolean, AsCurrency, AsDate, AsFloat, AsInteger, AsString <sup>12</sup>

<sup>&</sup>lt;sup>12</sup> siehe auch 2.1.7, Datentypen

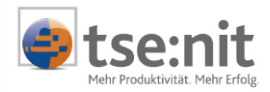

### **Beispiel 1**

Variables("DSNr").AsInteger = Variables("DSNr").AsInteger + 1

Die Variable "DSNr" wird bei jedem Scriptdurchlauf um 1 erhöht. Mit Hilfe einer derartigen Variablen ist es zum Beispiel möglich, das Objekt **ObjectNr**<sup>13</sup> fortlaufend hochzuzählen.

Auszug aus der Objektstruktur:

| Mandant <-> Mandant (len(Mandant("Mandantennummer").AsString) <> 0)     Variables("DSNr").AsInteger = Variables("DSNr").AsInteger + 1     Diskt Nr.co. Asinteger("DSNr").AsInteger) | —   | Eingefügte Aktion, in der die<br>Berechnung der Variablen erfolgt |
|----------------------------------------------------------------------------------------------------|-----|-------------------------------------------------------------------|
| Mandantennummer <-> Mandant("Mandantennummer").AsString                                                                                                    | — [ | Die berechnete Variable wird dem<br>Objekt OBJECTNR zugewiesen.   |

#### Abbildung 35

#### **Beispiel 2**

Bedingungsabhängige Verknüpfung eines Propertys unter Verwendung einer Variablen und eines Feldes einer logischen Datei.

Dem Property psSeit (Mandant seit) wird, abhängig vom Feldinhalt des Feldes "MandantSeit" der logischen Datei "Mandant", entweder der Feldinhalt (wenn Feldinhalt <> "") oder das aktuelle Systemdatum (wenn Feldinhalt = "") unter Verwendung der VBScript Funktion IIF() zugewiesen.

#### Auszug aus der Objektstruktur:

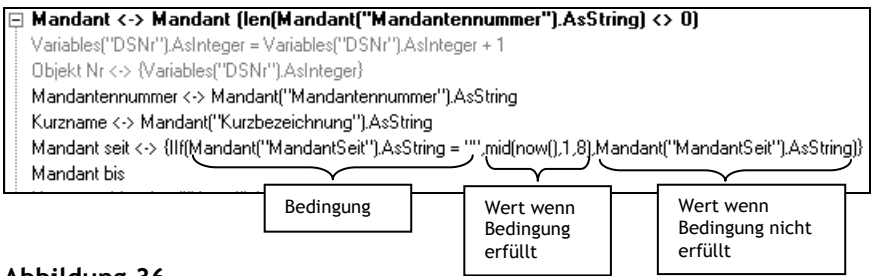

<sup>&</sup>lt;sup>13</sup> siehe auch 2.1.6, Kontextmenüs im Objektexplorer

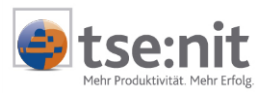

## 3.4 Arbeiten mit Aktionen

Aktionen sind Anweisungen, die während des Konvertierungsprozesses in der Objektstruktur mit benutzerdefinierten Variablen ausgeführt werden. Die Erstellung von Aktionen kann entweder manuell im Aktionseingabefeld oder über den Aktionseditor erfolgen. Der Inhalt des Aktionseingabefeldes wird über das Kontextmenü im Objektexplorer in die Objektstruktur eingefügt, d. h. es wird so die Position im Konvertierungsprozess definiert (siehe Abbildung 37).

| atei <u>B</u> earbeite         | en <u>E</u> xtras <u>H</u> ilfe                                      |                                                           |                                        |                 |                             |                              |                            |
|--------------------------------|----------------------------------------------------------------------|-----------------------------------------------------------|----------------------------------------|-----------------|-----------------------------|------------------------------|----------------------------|
| andant                         | 💽 🗅 🚅 🖬 🗖 🗙 🖆                                                        | 🚰 🦄 🏂 🕒 🖓 🏹                                               | go-Curadata\10it\Met                   | aFile\Mandan    | t.mta                       |                              |                            |
| idantennummei<br>1             | r Kurzbezeichnung Name Vorname<br>Beyer KG Beyer Anton               | Titel Geburtstag Beruf<br>Dr. 01111966 Dipl. Betriebswirt | Religion Familiens<br>It verh          | tand UStID      | Registergericht<br>Mannheim | Registernummer<br>HRA 12345  | Betriebsnumm<br>123456789  |
| dant                           | <b>T</b>                                                             |                                                           |                                        |                 |                             |                              |                            |
| Mandaat<br>Objekt N            | Verbinden mit Datei Mandant (Mandante<br>Verbinden mit Datei Mandant | nonumner").AsString) <> 0)                                | Spaltenbezeich<br>Mandantennun         | nung<br>mer     | Dater<br>AsStr              | ntyp Wing 47                 | ert<br>11                  |
| Mandar<br>Kurznan              | Verbinden mit Eormel (Bedingung)                                     |                                                           | Name<br>Vorname                        | ig              | AsStr<br>AsStr<br>AsStr     | ing Be<br>ing An             | yer ku<br>yer<br>iton      |
| Mandar<br>Mandar<br>Name≺      | ins Formeleingabefeld übernehmen<br>Verbindung mit Formel lösen      | how(J,1,8),Mandant("MandantSe                             | Titel<br>Geburtstag<br>Beruf           |                 | AsStr<br>AsDa<br>AsStr      | ing Dr.<br>ite 01<br>ing Dij | 111966<br>pl. Betriebswirt |
| Vornami<br>Titel <->           | Alle Verbindungen zum Objekt aufheben                                |                                                           | Religion<br>Familienstand              |                 | AsStr<br>AsStr              | ing It<br>ing ve             | rh                         |
| Beruf X<br>Religion            | Löschen<br>Kopieren                                                  |                                                           | Registergericht<br>Registernumme       | ſ               | AsStr<br>AsStr              | ing Ma<br>ing HF             | annheim<br>RA 12345        |
| Familien<br>USt-IdN<br>Handels | Einfügen<br>Property binzufügen                                      |                                                           | Betriebsnumme<br>Rechtsform<br>Branche | ſ               | AsStr<br>AsStr<br>AsStr     | ing 12<br>ing KG<br>ing      | 3456789<br>ì               |
| Handels<br>Betriebs            | Subobjekt hinzufügen<br>Verbindungsobiekt zur Dateilerzeugen         | p                                                         | UnternehmenB<br>zuHaendenVor           | ezeichnung<br>I | AsStr<br>AsStr              | ing Be<br>ing He             | yer KG<br>arm Beyer        |
| Rechtsf<br>Branche             | Aktion hinzufügen                                                    | nuna'') AsString}                                         | UnternehmenA<br>MandantSeit            | t               | AsStr<br>AsStr              | ing 01                       | .01.95                     |
| Unterne<br>Art des I           | Öffnen der Unterobjekte                                              |                                                           | Konstante<br>Formel                    |                 |                             |                              |                            |
| 🕀 Hau                          | Namen im Iteanit1 Austauschformat anzeig                             | ressen("Strasse").AsString                                | Aktion Mar                             | ablee("DSNr"    | ) Aslinteger – Varial       | blee("DSNr") Aelpt           | ener + 1                   |

Abbildung 37

Der Menüpunkt AKTION HINZUFÜGEN im Kontextmenü des Objektexplorers ist nur aktiv, wenn eine Aktion im Aktionseingabefeld hinterlegt ist.

Durch den Menüpunkt AKTION HINZUFÜGEN wird eine neue Zeile mit der im Aktionseingabefeld hinterlegten Berechnungsformel in die Objektstruktur eingefügt. Die Position dieser Zeile bestimmt die Stelle im Script, an der die entsprechende Anweisung ausgeführt wird.

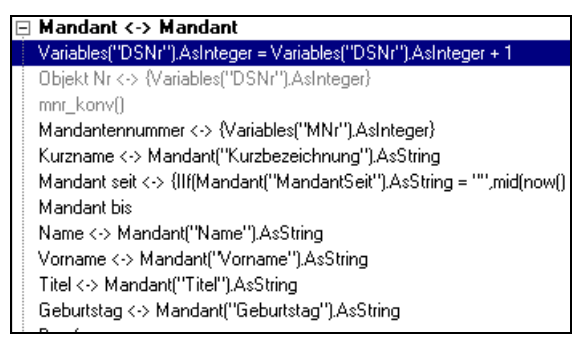

#### Abbildung 38

Im o.a. Beispiel (siehe Abbildung 38) wird die benutzerdefinierte Variable **DSNr** bei jedem Scriptdurchlauf um eins erhöht. Die über die Aktion

Variables("DSNr").AsInteger = Variables("DSNr").AsInteger + 1

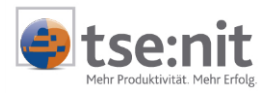

berechnete Variable wird in der nächsten Objekt-Zeile dem Objekt ObjectNr zugewiesen<sup>14</sup>.

Das Ergebnis der eingefügten Aktion sieht dann in der erzeugten Metadatei folgendermaßen aus:

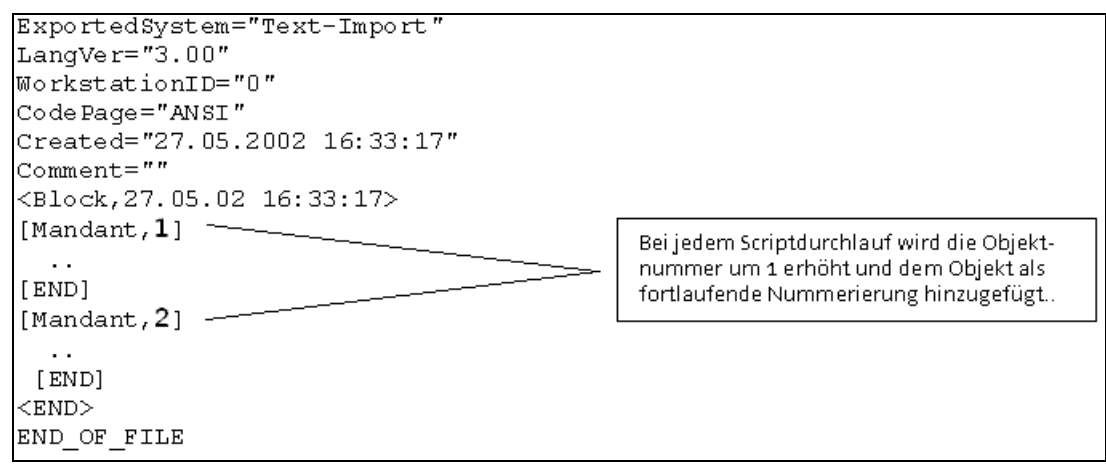

#### Abbildung 39

Als Aktionen können außer Berechnungsformeln auch benutzerdefinierte Funktionen<sup>15</sup> in die Objektstruktur eingefügt werden, deren Berechnung dann während der Konvertierungsprozesses an der so definierten Position in der Objektstruktur ausgeführt werden. So wurde die benutzerdefinierte Funktion MNR\_KONV() vor dem Property PLMANNR (Mandantennummer) in die Objektstruktur eingefügt (siehe Abbildung 38). Diese Funktion berechnet die benutzerdefinierte Variable MNR. Der Wert dieser berechneten Variablen wird dann in der nächsten Zeile dem Property plManNr (Mandantennummer) zugewiesen. Auf diese Art und Weise wurde eine Konvertierung ehemals vierstelliger Mandantennummern auf fünfstellige erreicht.

Das Ergebnis der als Aktion eingefügten Funktion sieht dann folgendermaßen aus:

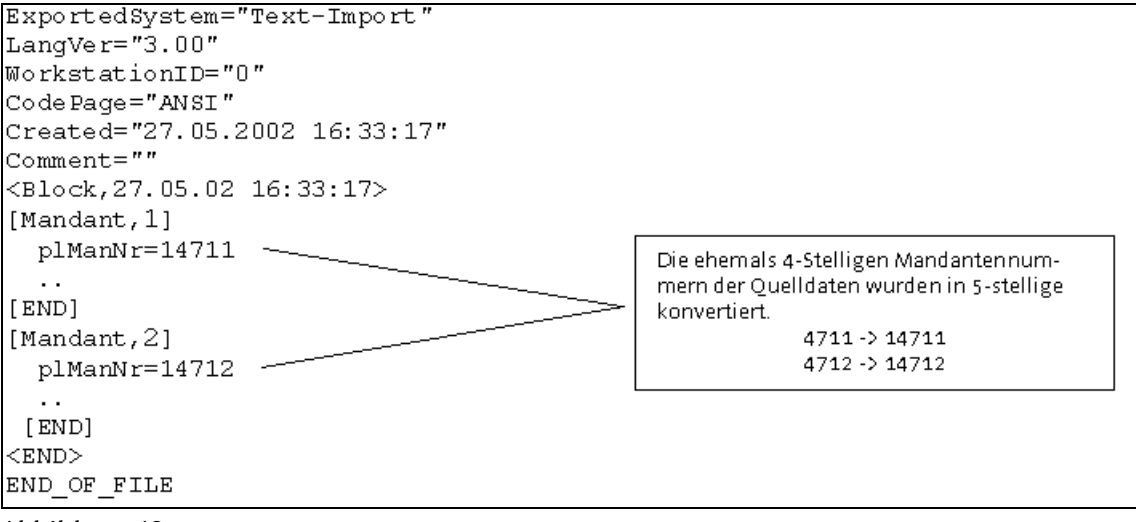

<sup>&</sup>lt;sup>14</sup> siehe auch Abschnitt 3.3 Arbeiten mit Variablen, **Beispiel 1** 

<sup>&</sup>lt;sup>15</sup> Zur Erstellung von Funktionen siehe Abschnitt 4.3 Der Funktionseditor.

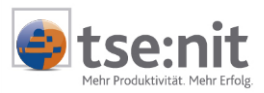

## 3.5 Modifizierung der Objektstruktur

Die über das Objektauswahlfeld festgelegte Objektstruktur kann modifiziert werden. So ist es möglich, einzelne Properties aber auch ganze Unterobjekte aus der Objektstruktur zu entfernen, wenn es dafür in den Quelldaten keine Entsprechung gibt und diese nicht benötigt werden. Die Objektstruktur wird dadurch vereinfacht und übersichtlicher. Es können aber auch Properties und Subobjekte hinzugefügt oder kopiert werden. Das Kopieren ist jedoch nur möglich, wenn in den Objekteigenschaften (Kontextmenü EDITIEREN) die Eigenschaft OBJEKT TRITT MEHRFACH AUF gesetzt ist.

| Editieren der    | Objektstruktur  |   | ×                 |
|------------------|-----------------|---|-------------------|
| Anzeige-Name     | Kommunikation   | • | <u>0</u> K        |
| [tse:nit] Name   | poKommunikation | • | <u>A</u> bbrechen |
| Objekt tritt meh | nfach auf       |   |                   |
| Kommentar        |                 |   |                   |

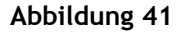

#### **Beispiel 3**

In einer Quelldatei MANDANT KOMMUNIKATION.CSV mit folgendem Dateiinhalt

```
Mandantennummer;Kurzbezeichnung;TelefonFirma;TelefaxFirma;TelefonPrivat;TelefaxPrivat;Mobiltelefon
4711;Beyer KG;0123-12345;0123-12346;0123-7890;0123-7891;0170-123456789
4712;Daimler GmbH;0456-98765;0456-98766;0456-976410;0456-976422;0171-987654321
```

#### Abbildung 42

sind die Kommunikationsdaten der Mandanten hinterlegt. Um diese verschiedenen Kommunikationsdaten in tse:nit einzulesen, muss das Objekt POKOMMUNIKATION (Kommunikation) mehrfach kopiert werden. Im Objektexplorer wird die Objektzeile POKOMMUNIKATION (Kommunikation) markiert und über das Kontextmenü das Objekt kopiert und wieder eingefügt. Auf diese Art werden vier Kopien des Objektes POKOMMUNIKATION (Kommunikation) erstellt.

Kopieren und Einfügen eines Objektes:

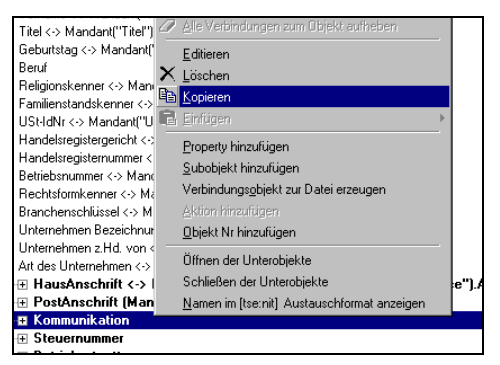

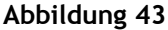

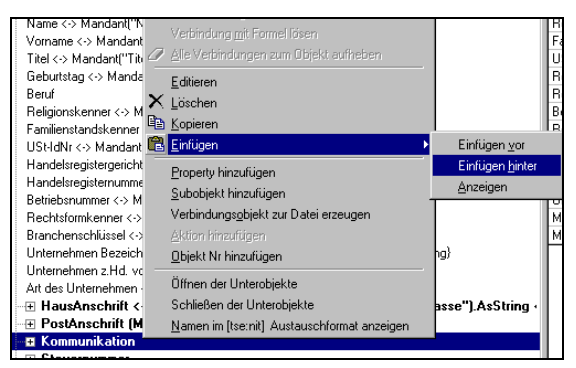

Abbildung 44

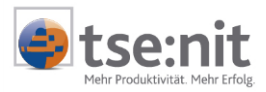

Nachdem das Objekt POKOMMUNIKATION (Kommunikation) mehrfach kopiert, die Datei MANDANT KOMMUNIKATION.CSV über den Textimportassistenten eingelesen, die Datei mit dem Objekt Mandant verbunden und die Felder der Textdatei den Properties der Objekte zugeordnet wurden, ergibt sich die unten dargestellte Objektstruktur. Zur besseren Übersicht wurden die Anzeigenamen der Kommunikationsobjekte editiert und nicht benötigte Objekte und Properties aus der Objektstruktur entfernt, so dass die Feldzuordnung einfacher vorgenommen werden kann. Der tse:nit Name der Objekte bleibt jedoch unverändert, da eine Änderung beim Import zu einem Fehler führt.

#### Normalansicht:

Anzeige im tse:nit Austauschformat:

| Mandant <-> Mandant Kommunikation                                       | Handant Z Mandant Kommunikation                              |
|-------------------------------------------------------------------------|--------------------------------------------------------------|
| Mandantennummer <-> {Mandant_Kommunikation("Mandantennummer") AsString} | Manuant <-> Manuant_Kommunikation                            |
| - Telefon Firma                                                         | pindana v (nandan_kation                                     |
| Nummer <-> Mandant Kommunikation("TelefonEirma") AsString               | psNummer (-> Mandant, Kommunikation("TelefonFirma") AsString |
| Bemerkung <-> {"Telefon Firma"}                                         | psRemerkung <-> {"Telefon Firma"}                            |
| Hauptflag <-> {1}                                                       | pbBauntflag <-> {1}                                          |
| - KommunikationTvp                                                      |                                                              |
| Tup <-> {1}                                                             | plKomMitTup <-> {1}                                          |
| Bezeichnung <-> {"Telefon"}                                             | nsBezeichnung <-> {"Telefon"}                                |
| 🖂 Telefax Firma                                                         |                                                              |
| Nummer <-> Mandant_Kommunikation("TelefaxFirma").AsString               | psNummer <-> Mandant Kommunikation("TelefaxFirma"),AsString  |
| Bemerkung <-> {"Fax Firma"}                                             | psBemerkung <-> {"Fax Firma"}                                |
| Hauptflag <-> {1}                                                       | pbHauptflag <-> {1}                                          |
| 🖃 KommunikationTyp                                                      | poKommunikationTyp                                           |
| Typ <-> {2}                                                             | plKomMittTyp <-> {2}                                         |
| Bezeichnung <-> {"Fax"}                                                 | psBezeichnung <-> {"Fax"}                                    |
| - 🖂 Telefon privat                                                      |                                                              |
| Nummer <-> Mandant_Kommunikation("TelefonPrivat").AsString              | psNummer <-> Mandant_Kommunikation("TelefonPrivat").AsString |
| Bemerkung <-> {"Telefon privat, nach 18:00"}                            | psBemerkung <-> {"Telefon privat, nach 18:00"}               |
| Hauptflag <-> {0}                                                       | pbHauptflag <-> {0}                                          |
| - KommunikationTyp                                                      | poKommunikationTyp                                           |
| Тур <-> {1}                                                             | plKomMittTyp <-> {1}                                         |
| Bezeichnung <-> {"Telefon"}                                             | psBezeichnung <-> {"Telefon"}                                |
| 🖃 Telefax privat                                                        |                                                              |
| Nummer <-> Mandant_Kommunikation("TelefaxPrivat").AsString              | psNummer <-> Mandant_Kommunikation("TelefaxPrivat").AsString |
| Bemerkung <-> {"Fax privat"}                                            | psBemerkung <-> {"Fax privat"}                               |
| Hauptflag <-> {0}                                                       | pbHauptflag <-> {0}                                          |
| KommunikationTyp                                                        | poKommunikationTyp                                           |
| Typ <-> {2}                                                             | plKomMittTyp <-> {2}                                         |
| Bezeichnung <-> {"Fax"}                                                 | psBezeichnung <-> {"Fax"}                                    |
| Mobilteleton                                                            | - poKommunikation                                            |
| Nummer <-> Mandant_Kommunikation("Mobiltelefon").AsString               | psNummer <-> Mandant_Kommunikation("Mobilteleton").AsString  |
| Bemerkung <-> { "Handy"}                                                | psBemerkung <-> {"Handy"}                                    |
|                                                                         | ppHaupmag <-> (U)                                            |
| Tur ( ) (1)                                                             | ·····(=) por ommunikation i yp                               |
| Typ <-> (1)<br>Demoister and (2) (Marking (2))                          | pikommitti yp <-> (1)                                        |
| Dezeichnung <-> { Mobileleron }                                         | psbezeichnung <-> ( Mobilteleron )                           |

Abbildung 45

Abbildung 46

Die Ausführung des so erstellten Scriptes mittels der Symbolschaltfläche 🖻 liefert das auf der folgenden Seite dargestellte Metafile.

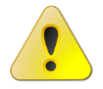

Modifizierte Objekte müssen unbedingt der tse:nit Schnittstellenbeschreibung<sup>16</sup> entsprechen, da Formatverletzungen beim tse:nit Import zu Fehlern führen.

<sup>&</sup>lt;sup>16</sup> siehe tse:nit Auslieferungs-CD im Verzeichnis <LW>\10it-Info\Produktinformation\Schnittstellen

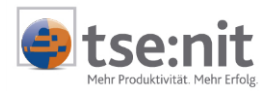

#### Erstellte tse:nit Austauschformatdatei aus Beispiel 3:

```
ExportedSystem="Text-Import"
LangVer="3.00"
WorkstationID="0"
CodePage="ANSI"
Created="28.05.2002 13:27:33"
Comment=""
<Block, 28.05.02 13:27:33>
[Mandant]
  plManNr=4711
  [poKommunikation]
    psNummer=0123-12345
    psBemerkung=Telefon Firma
    pbHauptflag=1
    [poKommunikationTyp]
      plKomMittTyp=1
      psBezeichnung=Telefon
    [END]
  [END]
  [poKommunikation]
    psNummer=0123-12346
    psBemerkung=Fax Firma
    pbHauptflag=1
    [poKommunikationTyp]
      plKomMittTyp=2
      psBezeichnung=Fax
    [END]
  [END]
  [poKommunikation]
    psNummer=0123-7890
    psBemerkung=Telefon privat, nach 18:00
    pbHauptflag=0
    [poKommunikationTyp]
      plKomMittTyp=1
      psBezeichnung=Telefon
    [END]
  [END]
  [poKommunikation]
    psNummer=0123-7891
    psBemerkung=Fax privat
    pbHauptflag=0
    [poKommunikationTyp]
      plKomMittTyp=2
      psBezeichnung=Fax
    [END]
  [END]
  [poKommunikation]
    psNummer=0170-123456789
    psBemerkung=Handy
    pbHauptflag=0
    [poKommunikationTyp]
      plKomMittTyp=1
      psBezeichnung=Mobiltelefon
    [END]
  [END]
[END]
[Mandant]
  plManNr=4712
  [poKommunikation]
    psNummer=0456-98765
    psBemerkung=Telefon Firma
    pbHauptflag=1
    [poKommunikationTyp]
      plKomMittTyp=1
      psBezeichnung=Telefon
    [END]
  [END]
  [poKommunikation]
    psNummer=0456-98766
    psBemerkung=Fax Firma
    pbHauptflag=1
    [poKommunikationTyp]
```

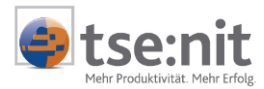

```
plKomMittTyp=2
    psBezeichnung=Fax
[END]
  [END]
  [poKommunikation]
    psNummer=0456-976410
    psBemerkung=Telefon privat, nach 18:00
    pbHauptflag=0
    [poKommunikationTyp]
      plKomMittTyp=1
      psBezeichnung=Telefon
    [END]
  [END]
  [poKommunikation]
    psNummer=0456-976422
    psBemerkung=Fax privat
    pbHauptflag=0
    [poKommunikationTyp]
     plKomMittTyp=2
      psBezeichnung=Fax
    [END]
  [END]
  [poKommunikation]
    psNummer=0171-987654321
    psBemerkung=Handy
    pbHauptflag=0
    [poKommunikationTyp]
      plKomMittTyp=1
      psBezeichnung=Mobiltelefon
    [END]
  [END]
[END]
<END>
END_OF_FILE
```

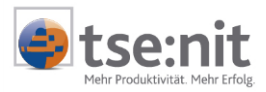

## 3.6 Das DATEI-VERBINDUNGSOBJEKT

Das DATEI-VERBINDUNGSOBJEKT ist ein virtuelles Objekt, das zur Verbindung von Unterobjekten mit Textdateien verwendet wird. Es ermöglicht, die Erstellung der Bedingungen für die Verbindung von Objekten zu Quelldateien zu vereinfachen. Bei diesem Objekt handelt es sich um ein spezielles Objekt, das nicht in das tse:nit-Austauschformat exportiert wird, sondern dass lediglich der Scriptsteuerung dient. Zur Veranschaulichung der Wirkungsweise soll das folgende Beispiel dienen.

## **Beispiel 4**

Die Kommunikationsdaten (Telefon, Fax) für die Mandanten liegen einer Datei mit folgendem Inhalt vor:

```
Mandantennummer;Kurzbezeichnung;Kommunikationsnummer;Kommunikationstyp;Bemerkung
4711;Beyer KG;0123-12345;TelefonFirma;
4711;Beyer KG;0123-7890;TelefaxFirma;
4711;Beyer KG;0123-7891;TelefonPrivat;nach 18:00
4711;Beyer KG;0123-7891;Telefax;
4711;Beyer KG;0170-123456789;Mobiltelefon;
4712;Daimler GmbH;0456-98765;TelefonFirma;
4712;Daimler GmbH;0456-98766;TelefaxFirma;
4712;Daimler GmbH;0456-976410;TelefonPrivat;nur im Notfall
4712;Daimler GmbH;0456-976422;TelefaxPrivat;
4712;Daimler GmbH;0456-976422;TelefaxPrivat;
```

#### Abbildung 47

Zum Import dieser Daten empfiehlt sich der Einsatz des Datei Verbindungs-Objektes, da in diesem Fall die zu einem Mandanten gehörenden Kommunikationsdaten nicht in Spalten sondern zeilenweise hinterlegt sind.

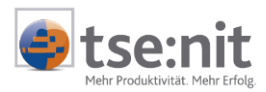

Es wird ein Script mit folgendem Aufbau erstellt, wobei auch hier nicht benötigte Unterobjekte und Properties zur besseren Übersicht aus der Objektstruktur entfernt wurden. Außerdem wurde in diesem Beispiel mit einer weiteren Textdatei (MANDANT) gearbeitet, die lediglich als Mandantenverzeichnis dient.<sup>17</sup> Die Kommunikationsdaten wurden über den Textimportassistenten in die logische Datei MANDANT\_KOMMDATEN und das Mandatsverzeichnis in die logische Datei MANDANT eingelesen.

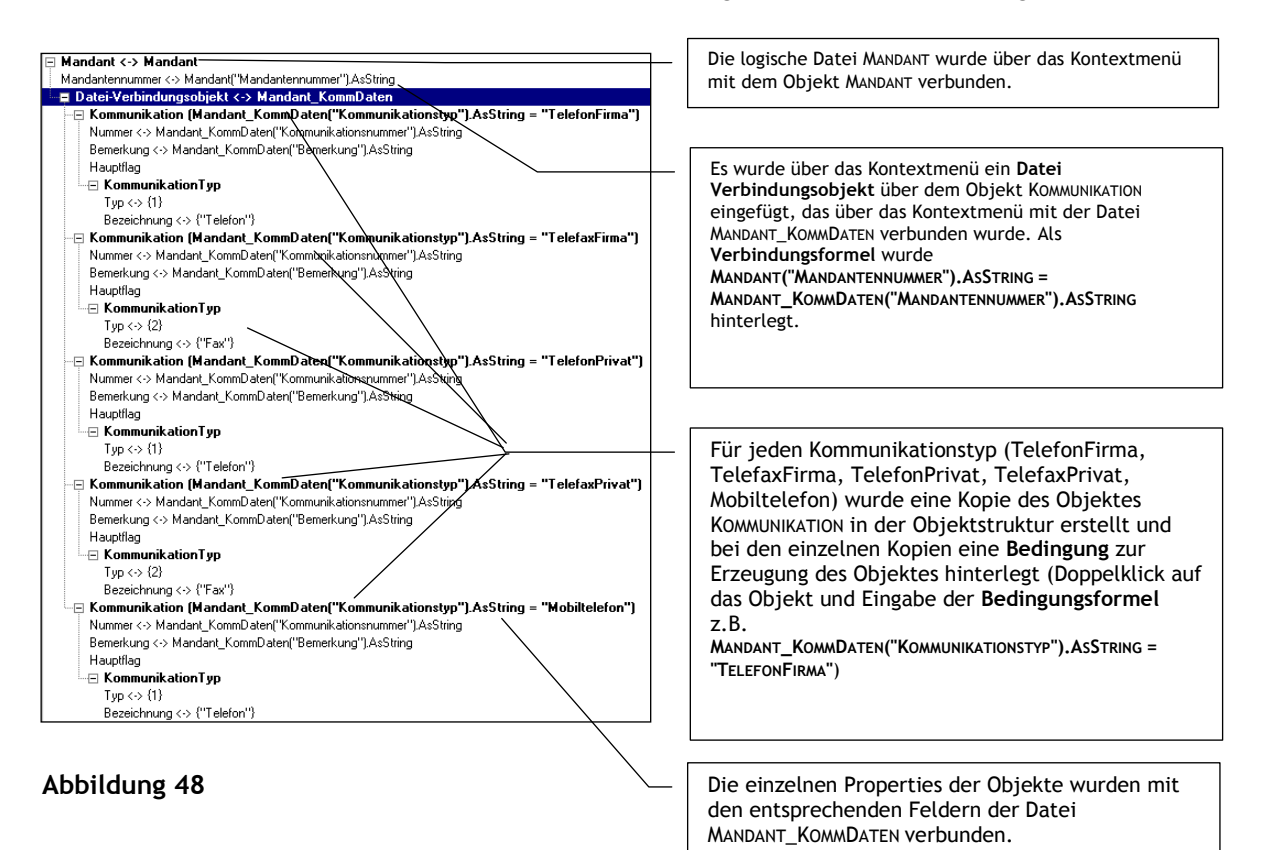

<sup>&</sup>lt;sup>17</sup> siehe auch Abschnitt 3.7 Das Zusammenführen mehrerer Quelldateien

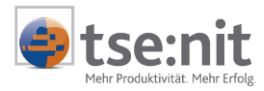

## Als Ergebnis von Beispiel 4 wird bei der Ausführung des Scriptes folgendes Metafile erstellt:

ExportedSystem="Text-Import" LangVer="3.00" WorkstationID="0" CodePage="ANSI" Created="30.05.2002 13:22:34" Comment="" <Block, 30.05.02 13:22:34> [Mandant] plManNr=4711 [poKommunikation] psNummer=0123-12345 [poKommunikationTyp] plKomMittTyp=1 psBezeichnung=Telefon [END] [END] [poKommunikation] psNummer=0123-12346 [poKommunikationTyp] plKomMittTyp=2 psBezeichnung=Fax [END] [END] [poKommunikation] psNummer=0123-7890 psBemerkung=nach 18:00 [poKommunikationTyp] plKomMittTyp=1 psBezeichnung=Telefon [END] [END] [poKommunikation] psNummer=0170-123456789 [poKommunikationTyp] plKomMittTyp=1 psBezeichnung=Telefon [END] [END] [END] [Mandant] plManNr=4712 [poKommunikation] psNummer=0456-98765 [poKommunikationTyp] plKomMittTyp=1 psBezeichnung=Telefon [END] [END] [poKommunikation] psNummer=0456-98766 [poKommunikationTyp] plKomMittTyp=2 psBezeichnung=Fax [END] [END] [poKommunikation] psNummer=0456-976410 psBemerkung=nur im Notfall [poKommunikationTyp] plKomMittTyp=1 psBezeichnung=Telefon [END] [END] [poKommunikation] psNummer=0456-976422 [poKommunikationTyp] plKomMittTyp=2 psBezeichnung=Fax [END] [END] [poKommunikation]

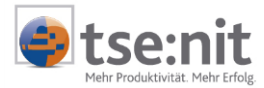

psNummer=0171-987654321
[poKommunikationTyp]
 plKomMittTyp=1
 psBezeichnung=Telefon
 [END]
 [END]
 [END]
 <END>
 END\_OF\_FILE

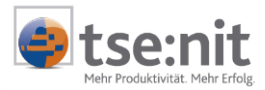

## 3.7 Das Zusammenführen mehrerer Quelldateien

In der Applikation TXTImport ist es möglich, Informationen aus mehreren Textdateien in eine tse:nit-Austauschformatdatei zusammenzuführen. Die Vorgehensweise dazu lässt sich folgendermaßen beschreiben:

- Einlesen der ersten Datei über den Menüpunkt DATEI | NEUE TEXTDATEI (Textimportassistent)
- Verbinden des Hauptobjektes mit dieser Textdatei (Kontextmenü der Objektstruktur, Menüpunkt <u>Verbinden mit Datei</u> xxx)
- Einlesen weiterer Textdateien über den Menüpunkt DATEI | NEUE TEXTDATEI (Textimportassistent)
- Verbinden der weiteren Textdateien mit den Unterobjekten des Hauptobjektes (Kontextmenü der Objektstruktur, Menüpunkt 🖲 Verbinden mit Datei...)

Folgendes Beispiel soll die Arbeit mit mehreren Dateien veranschaulichen.

### **Beispiel 5**

Die Mandantendaten liegen in folgenden Dateien mit folgendem Inhalt vor:

• Mandant Adressen.CSV (allgemeine Mandantenadressdaten)

```
Mandantennummer;Kurzbezeichnung;Strasse;Postfach;PLZ_Strasse;PLZ_Postfach;Ort
4711;Beyer KG;An der Mühlenbreite;3520;12345;12346;Imlande
4712;Daimler GmbH;Zur Stadtmauer;9911;78945;78946;Nirgendwo
```

#### Abbildung 49

• Mandant Kommunikation.CSV (Kommunikationsdaten der Mandanten)

```
Mandantennummer;Kurzbezeichnung;Kommunikationsnummer;Kommunikationstyp;Bemerkung
4711;Beyer KG;0123-12345;TelefonFirma;
4711;Beyer KG;0123-7890;TelefonPrivat;nach 18:00
4711;Beyer KG;0123-7891;TelefonPrivat;nach 18:00
4711;Beyer KG;0123-7891;Telefax;
4711;Beyer KG;0123-7891;Telefax;
4712;Daimler GmbH;0456-98765;TelefonFirma;
4712;Daimler GmbH;0456-98766;TelefaxFirma;
4712;Daimler GmbH;0456-976410;TelefonPrivat;nur im Notfall
4712;Daimler GmbH;0456-976422;TelefaxPrivat;
4712;Daimler GmbH;0456-976422;TelefaxPrivat;
```

Abbildung 50

• Mandant Bank.CSV (Bankverbindungen der Mandanten)

```
Mandantennummer;Kurzbezeichnung;BLZ;BankKurzname;Bankname;Kontonummer
4711;Beyer KG;58550130;Sparkasse;Sparkasse Trier (Züsch);801411900
4711;Beyer KG;72050101;Kreissparkasse;Kreissparkasse Augsburg (Zusmarshausen);8999777
4711;Beyer KG;72069274;Raiffeisenbank;Raiffeisenbank Zusmarshausen-Altenmünster;9111333
4712;Daimler GmbH;57051870;Kreissparkasse;Kreissparkasse (Alf);1000200
4712;Daimler GmbH;58761343;Raiffeisenbank;Raiffeisenbank Zeller Land (Alf);5000000
```

#### Abbildung 51

Über ein geeignetes Script sollen diese drei Textdateien zu einer tse:nit Austauschformatdatei zusammengefasst werden.

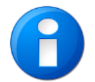

Die Quelldaten sollten immer in sortierter Form vorliegen.

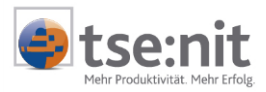

Im ersten Schritt wird die Datei MANDANT ADRESSEN.CSV über den Textimportassistent in das Datengrid eingelesen und über das Kontextmenü des Objektexplorers mit dem Hauptobjekt MANDANT verbunden Setzenden mit Datei Mandant\_Adressen Objektstruktur entsteht. Da die Datei MANDANT\_ADRESSEN in diesem Beispiel mit dem Hauptobjekt MANDANT verbunden wurde, dient sie gleichzeitig als Verzeichnisdatei für die Verbindung mit den weiteren Quelldateien.

| 🖻 Mandant <-> Mandant_Adressen        |  |
|---------------------------------------|--|
| Mandantennummer                       |  |
| 🕀 🕀 HausAnschrift                     |  |
| E PostAnschrift                       |  |
| • • • • • • • • • • • • • • • • • • • |  |

Abbildung 52

Das Property MANDANTENNUMMER (plManNr) wird mit dem Feld MANDANTENNUMMER der Adressdatei verbunden.

| 💁 Textdatei in [ts       | e:nit] Austausch               | format wandeln      |                       |              |                  |       |
|--------------------------|--------------------------------|---------------------|-----------------------|--------------|------------------|-------|
| <u>]</u>                 | i <u>E</u> xtras <u>H</u> ilfe |                     |                       |              |                  |       |
| Mandant_Adresse          | n 🔽 🗋                          | 🧀 🖬 🔚 🗶 🖆           | ] <sup>1</sup>   😽 f* | 🕒 🕞 🖸 C:\Pro | gramme\Wago-C    | Jurad |
| Mandantennummer          | Kurzbezeichnung                | Strasse             | Postfach              | PLZ_Strasse  | PLZ_Postfach     | Ort   |
| 4711                     | Beyer KG                       | An der Mühlenbreite | 3520                  | 12345        | 12346            | Im    |
| 4712                     | Daimler GmbH                   | Zur Stadtmauer      | 9911                  | 78945        | 78946            | Nig   |
| Mandant<br>□ Mandant <-> | <br>Mandant_Adres              | sen                 |                       | Spaltenbeze  | ichnung<br>ummer |       |
| pimannr                  |                                | 1                   | 1                     | Kurzbezeich  | nummer           |       |
|                          | ien mit Textgateispa           | alte                |                       | Strasse      | nang             |       |
| Verbind                  | ien mit <u>K</u> onstante ()   |                     |                       | Postfach     |                  |       |
| Verbind                  | len mit <u>F</u> ormel ()      |                     |                       | PLZ_Strasse  | •                |       |
| Formel                   | bearbeiten                     |                     |                       | PLZ_Postfac  | ch               |       |
| ins For                  | meleingabefeld über            | nehmen              |                       | Ort          |                  |       |
| 🔀 Verbind                | lung lösen                     |                     |                       |              |                  |       |

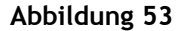

Die Objektstruktur stellt sich jetzt so dar.

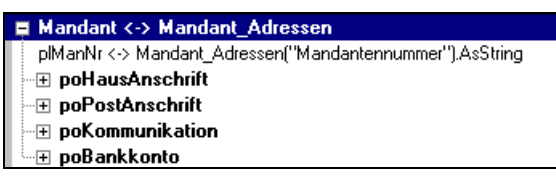

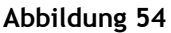

Im nächsten Schritt werden die weiteren Textdateien über den Menüpunkt DATEI | NEUE TEXTDATEI eingelesen und die logischen Namen, MANDANT\_KOMMDATEN und MANDANT\_BANK vergeben. Über das Textdatei-Auswahlfeld in der Symbolleiste können jetzt die eingelesenen Dateien ausgewählt und deren Inhalt im Datengrid dargestellt werden.

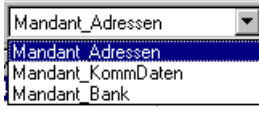

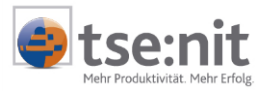

Um das gewünschte Ergebnis zu erzielen, sind noch einige Änderungen an der Objektstruktur notwendig. Das Objekt HAUSANSCHRIFT wird markiert und über den Kontextmenüpunkt Verbindungsobjekt zur Datei erzeugen ein Verbindungsobjekt über diesem eingefügt.

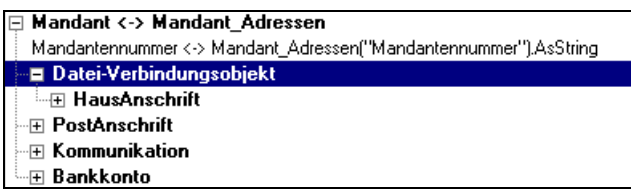

#### Abbildung 56

Das Objekt HAUSANSCHRIFT ist damit um eine Hierarchiestufe tiefer gesetzt worden. Um jetzt das Objekt POSTANSCHRIFT ebenfalls als Unterobjekt des Datei Verbindungs-Objektes zu erhalten, wird es an der jetzigen Position gelöscht

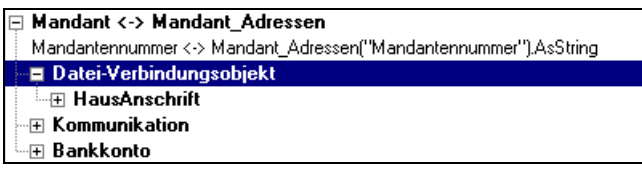

#### Abbildung 57

und als neues Subobjekt des Datei Verbindungs-Objektes eingefügt (Kontextmenüpunkt Subobjekt hinzufügen ).

| Editieren der (           |                 | × |            |
|---------------------------|-----------------|---|------------|
| Anzeige-Name              | PostAnschrift   | - | <u>0</u> K |
| [tse:nit] Name            | poPostAnschrift | • | Abbrechen  |
| Objekt tritt mehrfach auf |                 |   |            |
| Kommentar                 |                 |   |            |

Abbildung 58

Die Objektstruktur sieht dann so aus:

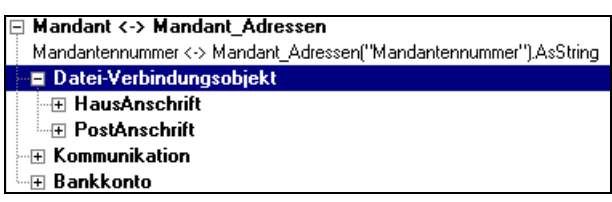

### Abbildung 59

In der weiteren Bearbeitung werden die Properties mit den Feldern verbunden und ggf. Formeln hinterlegt (siehe Objekt POSTANSCHRIFT, Property STRASSE in der folgenden Abbildung).

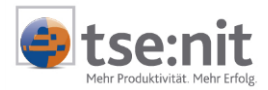

| E Mandant / > Mandant Adroson                                     |
|-------------------------------------------------------------------|
| E wannaur (-> wannaur Wilessen                                    |
| Mandantennummer <-> Mandant_Adressen("Mandantennummer").AsString  |
| Datei-Verbindungsobjekt                                           |
|                                                                   |
| PLZ <-> Mandant_Adressen("PLZ_Strasse").AsString                  |
| Strasse <-> Mandant_Adressen("Strasse").AsString                  |
| Zusatz                                                            |
| Ort <-> Mandant_Adressen("Ort").AsString                          |
| € Land                                                            |
|                                                                   |
| PLZ <-> Mandant_Adressen("PLZ_Postfach").AsString                 |
| Strasse <-> {"Postfach " & Mandant_Adressen("Postfach").AsString} |
| Zusatz                                                            |
| Ort <-> Mandant_Adressen("Ort").AsString                          |
|                                                                   |
| • Kommunikation                                                   |
| Bankkonto                                                         |
|                                                                   |

## Abbildung 60

Im weiteren Verlauf der Scripterstellung wird über dem Objekt Kommunikation ein Datei Verbindungs-Objekt erzeugt und dieses Datei Verbindungs-Objekt über das Kontextmenü Stebinden mit Datei... mit der Datei MANDANT\_KOMMDATEN verbunden. Als Verbindungsformel wird

### MANDANT\_ADRESSEN("MANDANTENNUMMER").ASSTRING = MANDANT\_KOMMDATEN("MANDANTENNUMMER").ASSTRING

hinterlegt.

|                                                                     |                 | Auswahl der Datei                                                                                                    |
|---------------------------------------------------------------------|-----------------|----------------------------------------------------------------------------------------------------|
| Datei-Zuordnung (<br>Datei<br>Verbindungsformel<br>Suchbeschränkung | Link) auswählen | Bei Aktivierung wird die verbundene Datei bei<br>jedem Scriptdurchlauf immer erneut vom<br>Anfang durchlaufen, bis die<br>Verbindungsformel erfüllt ist. Sollten die<br>Daten sortiert abgelegt sein, kann diese<br>Option deaktiviert werden. |
| Abbildung 6                                                         | 1               | Angabe der Verbindungsformel (Bedingung),<br>die erfüllt sein muss, damit das Datei<br>Verbindungs-Objekt ausgeführt wird.                                                                                                    |
|                                                                     |                 | Angabe einer Suchbeschränkung, d.h. sobald<br>die hier hinterlegte Bedingung erfüllt ist,<br>wird die weitere Abarbeitung des Datei<br>Verbindungs-Objektes beendet.                                                                           |

Um alle Kommunikationstypen einzulesen, wird für jeden Typ eine Kopie erstellt und für deren Ausführung eine Bedingung hinterlegt.

(z.B. **MANDANT\_KOMMDATEN("KOMMUNIKATIONSTYP").ASSTRING = "TELEFONFIRMA"** wenn das Feld KOMMUNIKATIONSTYP der Datei MANDANT\_KOMMDATEN den Wert "TelefonFirma" hat)

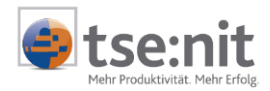

| 📮 Mandant <-> Mandant_Adressen                                                   |
|----------------------------------------------------------------------------------|
| Mandantennummer <-> Mandant_Adressen("Mandantennummer").AsString                 |
| 🖳 Datei-Verbindungsobjekt                                                        |
| - 🖓 HausAnschrift                                                                |
| PLZ <-> Mandant_Adressen("PLZ_Strasse").AsString                                 |
| Strasse <-> Mandant_Adressen("Strasse").AsString                                 |
| Zusatz                                                                           |
| Ort <-> Mandant_Adressen("Ort").AsString                                         |
| Land                                                                             |
| PostAnschrift                                                                    |
| PLZ <-> Mandant_Adressen("PLZ_Postfach").AsString                                |
| Strasse <-> {"Postfach " & Mandant_Adressen("Postfach").AsString}                |
| Zusatz                                                                           |
| Ort <-> Mandant_Adressen("Ort").AsString                                         |
| E Land                                                                           |
| 🖂 Datei-Verbindungsobjekt <-> Mandant_KommDaten                                  |
| Kommunikation (Mandant_KommDaten("Kommunikationstyp").AsString = "TelefonFirma") |
|                                                                                  |
|                                                                                  |
|                                                                                  |
|                                                                                  |
| Entropy Bankkonto                                                                |

### Abbildung 62

Die Properties der Objekte KOMMUNIKATION werden mit den Feldern verbunden. Die Objektstruktur sieht dann folgendermaßen aus:

| 🔤 Datei-Verbindungsobjekt <-> Mandant_KommDaten                                       |                             |
|---------------------------------------------------------------------------------------|-----------------------------|
| 🕞 Kommunikation (Mandant_KommDaten("Kommunikationstyp").AsString = "TelefonFirma")    |                             |
| Nummer <-> Mandant_KommDaten("Kommunikationsnummer").AsString                         | Kommunikationsmittel in der |
| Bemerkung <-> Mandant_KommDaten("Bemerk <u>ung"),As</u> String                        | Kanzlejakte                 |
| Hauptflag <-> {1}                                                                     | Ranzielakie                 |
|                                                                                       | Typ = 1 Tolofon             |
| Typ <-> {1}                                                                           | Typ = 1 - Telefold          |
| Bezeichnung <-> {"Telefon"}                                                           | Typ = 2 $-Tax$              |
| 🗁 Kommunikation (Mandant_KommDaten("Kommunikationstyp").AsString = "TelefaxFirma")    | Typ = 3 - email             |
| Nummer <-> Mandant_KommDaten("Kommunikationsnummer").AsString                         | Typ = 4 - Telex             |
| Bemerkung <-> Mandant_KommDaten("Bemerkung").AsString                                 | Typ = 5 - Daten             |
| Hauptflag                                                                             |                             |
| 🖳 🖂 KommunikationTyp                                                                  |                             |
| Typ <-> {2}                                                                           |                             |
| Bezeichnung <-> {"Fax"}                                                               |                             |
| 🕀 Kommunikation (Mandant_KommDaten("Kommunikationstyp").AsString = "TelefonPrivat")   |                             |
| Nummer <-> Mandant_KommDaten("Kommunikationsnummer").AsString                         |                             |
| Bemerkung <-> Mandant_KommDaten("Bemerkung").AsString                                 |                             |
| Hauptflag                                                                             |                             |
| KommunikationTyp                                                                      |                             |
| Typ <-> {1}                                                                           |                             |
| Bezeichnung <-> {''Telefon''}                                                         |                             |
| - 🕀 Kommunikation (Mandant_KommDaten("Kommunikationstyp").AsString = "TelefaxPrivat") |                             |
| Nummer <-> Mandant_KommDaten("Kommunikationsnummer").AsString                         |                             |
| Bemerkung <-> Mandant_KommDaten("Bemerkung"),AsString                                 |                             |
| Hauptflag                                                                             |                             |
| KommunikationTyp                                                                      |                             |
| Typ <-> {2}                                                                           |                             |
| Bezeichnung <-> {"Fax"}                                                               |                             |
| - ⊡ Kommunikation (Mandant_KommDaten("Kommunikationstyp").AsString = "Mobiltelefon")  |                             |
| Nummer <-> Mandant_KommDaten("Kommunikationsnummer").AsString                         |                             |
| Bemerkung <-> Mandant_KommDaten("Bemerkung").AsString                                 |                             |
| Hauptflag                                                                             |                             |
| KommunikationTyp                                                                      |                             |
| Typ <-> {1}                                                                           |                             |
| Bezeichnung <-> {"Telefon"}                                                           |                             |

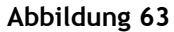

Im Weiteren wird das Objekt BANKKONTO mit der Datei MANDANT\_BANK verbunden. Als Verbindungsformel wird hier ebenfalls

MANDANT\_ADRESSEN("MANDANTENNUMMER").ASSTRING = MANDANT\_KOMMDATEN("MANDANTENNUMMER").ASSTRING

hinterlegt und die Feldzuordnung der Properties des Objektes BANKKONTO zu den Feldern der Datei MANDANT\_BANK vorgenommen.

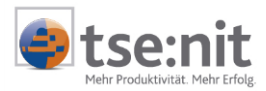

| 📮 Mandant <-> Mandant_Adressen                                                      |
|-------------------------------------------------------------------------------------|
| Mandantennummer <-> Mandant_Adressen("Mandantennummer").AsString                    |
| Datei-Verbindungsobjekt                                                             |
| 🕀 HausAnschrift                                                                     |
| PostAnschrift                                                                       |
| 🖳 Datei-Verbindungsobjekt <-> Mandant_KommDaten                                     |
|                                                                                     |
| 🖅 Kommunikation (Mandant_KommDaten("Kommunikationstyp").AsString = "TelefaxFirma")  |
| ⊕ Kommunikation (Mandant_KommDaten("Kommunikationstyp").AsString = "TelefonPrivat") |
|                                                                                     |
|                                                                                     |
| 🖶 📮 Bankkonto <-> Mandant_Bank                                                      |
| Kontonummer <-> Mandant_Bank("Kontonummer"),AsString                                |
| 🖃 Bank                                                                              |
| BLZ <-> Mandant_Bank("BLZ").AsString                                                |
| Name <-> Mandant_Bank("Bankname").AsString                                          |
| Bezeichnung <-> Mandant_Bank("BankKurzname").AsString                               |

Abbildung 64

Damit ist die Scripterstellung abgeschlossen und die Scriptausführung über die Symbolschaltfläche 🌬 liefert als Ergebnis die tse:nit Austauschformatdatei auf der folgenden Seite.

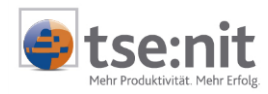

#### tse:nit Austauschformatdatei nach Ausführung des Scriptes aus Beispiel 5:

ExportedSystem="Text-Import" LangVer="3.00" WorkstationID="0" CodePage="ANSI" Created="30.05.2002 18:12:03" Comment="" <Block, 30.05.02 18:12:03> [Mandant] plManNr=4711 [poHausAnschrift] psPLZ=12345 psStrasse=An der Mühlenbreite psOrt=Imlande [END] [poPostAnschrift] psPLZ=12346 psStrasse=Postfach 3520 psOrt=Imlande [END] [poKommunikation] psNummer=0123-12345 pbHauptflag=1 [poKommunikationTyp] plKomMittTyp=1 psBezeichnung=Telefon [END] [END] [poKommunikation] psNummer=0123-12346 [poKommunikationTyp] plKomMittTyp=2 psBezeichnung=Fax [END] [END] [poKommunikation] psNummer=0123-7890 psBemerkung=nach 18:00 [poKommunikationTyp] plKomMittTyp=1 psBezeichnung=Telefon [END] [END] [poKommunikation] psNummer=0170-123456789 [poKommunikationTyp] plKomMittTyp=1 psBezeichnung=Telefon [END] [END] [poBankkonto] psKontonummer=801411900 [poBank] psBLZ=58550130 psName=Sparkasse Trier (Züsch) psKurzname=Sparkasse [END] [END] [poBankkonto] psKontonummer=8999777 [poBank] psBLZ=72050101 psName=Kreissparkasse Augsburg (Zusmarshausen) psKurzname=Kreissparkasse [END] [END] [poBankkonto] psKontonummer=9111333 [poBank] psBLZ=72069274 psName=Raiffeisenbank Zusmarshausen-Altenmünster psKurzname=Raiffeisenbank [END] [END] [END] [Mandant] plManNr=4712

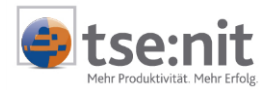

[poHausAnschrift] psPLZ=78945 psStrasse=Zur Stadtmauer psOrt=Nirgendwo [END] [poPostAnschrift] psPLZ=78946 psStrasse=Postfach 9911 psOrt=Nirgendwo [END] [poKommunikation] psNummer=0456-98765 pbHauptflag=1 [poKommunikationTyp] plKomMittTyp=1 psBezeichnung=Telefon [END] [END] [poKommunikation] psNummer=0456-98766 [poKommunikationTyp] plKomMittTyp=2 psBezeichnung=Fax [END] [END] [poKommunikation] psNummer=0456-976410 psBemerkung=nur im Notfall [poKommunikationTyp] plKomMittTyp=1 psBezeichnung=Telefon [END] [END] [poKommunikation] psNummer=0456-976422 [poKommunikationTyp] plKomMittTyp=2 psBezeichnung=Fax [END] [END] [poKommunikation] psNummer=0171-987654321 [poKommunikationTyp] plKomMittTyp=1 psBezeichnung=Telefon [END] [END] [poBankkonto] psKontonummer=1000200 [poBank] psBLZ=57051870 psName=Kreissparkasse (Alf) psKurzname=Kreissparkasse (AI [END] [END] [poBankkonto] psKontonummer=5000000 [poBank] psBLZ=58761343 psName=Raiffeisenbank Zeller Land (Alf) psKurzname=Raiffeisenbank [END] [END] [END] <END> END\_OF\_FILE

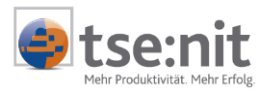

## 3.8 Eingaben während der Scriptausführung, die Funktion UserInput()

Die Funktion UserInput() ermöglicht es dem Anwender, Eingaben während der Scriptausführung vorzunehmen. Die Funktion USERINPUT() besitzt eine variable Parameteranzahl.

Syntaxnotation:

#### USERINPUT(PROMPT[, PROMPTFELDNAME1, PROMPTFELDNAME2, ...])

| PROMPT         | Textabfrage (Angabe in Hochkomma), die dem Anwender angezeigt wird     |
|----------------|------------------------------------------------------------------------|
| PROMPTFELDNAME | Feldnamen aus der aktuellen Datei, deren Werte angezeigt werden sollen |

Der Aufruf der Funktion USERINPUT() erfolgt über den Formeleditor.

#### 3.8.1 Verwendung der Funktion USERINPUT() zur Eingabe von Property-Werten

#### **Beispiel 6**

Es liegen Bankendaten in einer Datei mit folgendem Inhalt vor:

```
BankKurzname;Bankname
Sparkasse;Sparkasse Trier (Züsch)
Kreissparkasse;Kreissparkasse Augsburg (Zusmarshausen)
Raiffeisenbank;Raiffeisenbank Zusmarshausen-Altenmünster
Kreissparkasse;Kreissparkasse (Alf)
Raiffeisenbank;Raiffeisenbank Zeller Land (Alf)
```

#### Abbildung 65

In dieser Datei sind lediglich die Bankbezeichnungen und Bankkurzbezeichnungen hinterlegt. Während der Konvertierung in das tse:nit Austauschformat sollen die Bankleitzahlen durch Eingaben des Anwenders ergänzt werden. Dazu wird die Funktion USERINPUT() verwendet.

Im Objektauswahlfeld wird das Objekt BANK als Hauptobjekt ausgewählt. Die Textdatei wird über den Menüpunkt DATEI | NEUE TEXTDATEI in das Datengrid eingelesen und der logische Dateiname BANKEN vergeben. Das Objekt BANK wird mit der Datei BANKEN verbunden und die Zuordnungen für die Felder BANKNAME und BANKKURZNAME (Name) zu den Properties PSNAME und PSKURZNAME (Bezeichnung) vorgenommen. Die Objektstruktur sieht jetzt folgendermaßen aus:

| 🖃 Bank <-> Banken                              |  |
|------------------------------------------------|--|
| psBLZ                                          |  |
| psName <-> Banken("Bankname").AsString         |  |
| psKurzname <-> Banken("BankKurzname").AsString |  |

#### Abbildung 66

Durch Doppelklick auf das Property PSBLZ (BLZ) wird der Formeleditor geöffnet und aus der Liste der Funktionen kann die Funktion USERINPUT() ausgewählt und in die Eingabezeile übernommen werden. In der folgenden Abbildung wurde im Formeleditor die Funktion USERINPUT() mit den Parametern "BANKLEITZAHL" als Prompt und als PromptFeldName wird das Datei-Feld BANKEN("BANKNAME").ASSTRING verwendet.

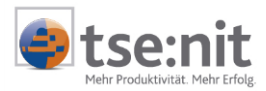

| 🙀 Formel editiere                 | n                          |                                   |            |                  |   | ×                  |
|-----------------------------------|----------------------------|-----------------------------------|------------|------------------|---|--------------------|
| Feld                              | Variable                   | Funktion                          | Opera      | tor              |   |                    |
| 🖃 Banken                          | blz                        | Sqr(Zahl)                         | 0          | Klammer          | • | <u>0</u> K         |
| BankKurzname                      |                            | InStr(iStart,Text,Text[,Komparati | ×          | Multiplikation   |   | Al-handhan         |
| Bankname                          |                            | LCase(Text)                       | 1          | Division         |   | Abbrechen          |
| FileName                          |                            | UCase(Text)                       | Λ          | Integer Division |   |                    |
|                                   | 1                          | Mid(Text,iStart,iLang)            | Mod        | Modulus          |   |                    |
|                                   |                            | StrComp(Text1,Text2[,vbBinary(    | +          | Addition         |   |                    |
|                                   |                            | StrReverse(Text)                  | • •        | Subtraktion      |   |                    |
|                                   |                            | Len(Text)                         | - I        | Gleich           |   |                    |
|                                   |                            | Day(Datum)                        | $\diamond$ | Ungleich         |   |                    |
|                                   |                            | Month(Datum)                      | >          | Größer als       |   |                    |
|                                   |                            | Year(Datum)                       | <          | Kleiner als      |   |                    |
|                                   |                            | MonthName(month)                  | >=         | Größer gleich    |   |                    |
|                                   |                            | IIF                               | <=         | Kleiner gleich   |   | <u>H</u> uckgangig |
| Datastus                          | Datastus                   | IsNotNull                         | Not        | Negation         |   | <u>L</u> öschen    |
| Datentyp                          | Datentyp                   | UserInput                         | And        | Logisches UND    |   | Übernschume        |
| AsString 💌                        | AsString 🗾                 | Val(Text)                         | l Or       | Loaisches ODER   | • | Uperwachung        |
| Formal Hearlanutf <sup>10</sup> D | ank laita ah!" Dank on ("D | ank name") AsString]              | _          |                  | _ | Test               |

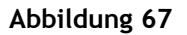

Durch betätigen der Schaltfläche Lest kann die Funktion überprüft werden.

| Werteingabe                       | ×          |
|-----------------------------------|------------|
| Bankleitzahl                      |            |
| 12345678                          |            |
| Aktuelle Feldwerte sind:          |            |
| Raiffeisenbank Zeller Land (Alf)= | <u>0</u> K |
|                                   | Abbrechen  |

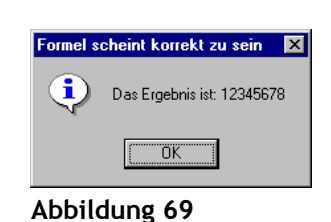

## Abbildung 68

Mit der Schaltfläche im Formeleditor wird die Formel aus der Eingabezeile des Formeleditors dem Property zugeordnet.

| 🖻 Bank <-> Banken                                                 |  |
|-------------------------------------------------------------------|--|
| psBLZ <-> {UserInput("Bankleitzahl",Banken("Bankname"),AsString)} |  |
| psName <-> Banken("Bankname").AsString                            |  |
| psKurzname <-> Banken("BankKurzname").AsString                    |  |

## Abbildung 70

Bei Verwendung der Funktion USERINPUT() in einem Script durchläuft der Konvertierungsprozess zwei Phasen. In der 1. Phase werden die Textdateien durchlaufen und eine Liste der einzugebenden Werte wird erstellt und in einer Tabelle angezeigt. Der Anwender kann darin die notwendigen Angaben vornehmen.

| Bankleitzahl;Sparkasse Trier (Züsch)=                   | 12345678 |
|---------------------------------------------------------|----------|
| Bankleitzahl;Kreissparkasse Augsburg (Zusmarshausen)=   | 78945612 |
| Bankleitzahl;Raiffeisenbank Zusmarshausen-Altenmünster= | 32165498 |
| Bankleitzahl;Kreissparkasse (Alf)=                      | 14725836 |
| Bankleitzahl;Raiffeisenbank Zeller Land (Alf)=          | 95175314 |
|                                                         |          |
|                                                         |          |
|                                                         |          |

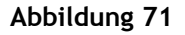

Nach betätigen der Schaltfläche erfolgt dann in der 2. Phase die eigentliche Konvertierung in das tse:nit Austauschformat. Als Ergebnis der Ausführung des so erstellten Scriptes wird das Metafile auf der folgenden Seite erstellt.

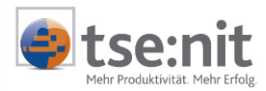

#### tse:nit Austauschformat Datei aus Beispiel 6:

```
ExportedSystem="Text-Import"
LangVer="3.00"
WorkstationID="0"
CodePage="ANSI"
Created="03.06.2002 14:23:20"
Comment=""
<Block,03.06.02 14:23:20>
[Bank]
 psBLZ=12345678
  psName=Sparkasse Trier (Züsch)
  psKurzname=Sparkasse
[END]
[Bank]
  psBLZ=78945612
  psName=Kreissparkasse Augsburg (Zusmarshausen)
  psKurzname=Kreissparkasse
[END]
[Bank]
 psBLZ=32165498
  psName=Raiffeisenbank Zusmarshausen-Altenmünster
  psKurzname=Raiffeisenbank
[END]
[Bank]
  psBLZ=14725836
  psName=Kreissparkasse (Alf)
  psKurzname=Kreissparkasse
[END]
[Bank]
 psBLZ=95175314
  psName=Raiffeisenbank Zeller Land (Alf)
  psKurzname=Raiffeisenbank
[END]
<END>
END_OF_FILE
```

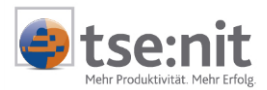

## 3.8.2 Verwendung der Funktion USERINPUT() zur Eingabe von Variablen - Werten

Die Funktion USERINPUT() kann außer zur Eingabe von Property-Werten auch zur Wertzuweisung von Variablen zur Laufzeit des Scriptes verwendet werden. Die Anwendung der Funktion unterscheidet sich in diesem Fall geringfügig.

#### Beispiel 7

Beim Import von Buchungsdaten sollen zur Laufzeit eines Scriptes das Buchungsjahr und der aktuelle Buchungsmonat für die einzulesenden Buchungsdaten angegeben werden.

Es werden zwei Variablen, BUCHUNGSJAHR und BUCHUNGSMONAT definiert, deren Werte zur Laufzeit des Scriptes eingegeben werden sollen.

| × <b>y</b> Variable |          |              | ×                                            |
|---------------------|----------|--------------|----------------------------------------------|
| Variable Name       | Datentyp | Initial-Wert |                                              |
| Buchungsjahr        | AsString | 101          |                                              |
| Buchungsmonat       | AsString | 100          | Abbrechen                                    |
|                     |          |              | <u>N</u> eu<br>Löschen<br><u>B</u> earbeiten |

#### Abbildung 72

Im Aktionseditor wird die folgende Aktion erstellt

| 20 Aktion editieren  |                          |                                     |                    | ×               |
|----------------------|--------------------------|-------------------------------------|--------------------|-----------------|
| Feld                 | Variable                 | Funktion                            | Operator           |                 |
|                      | Buchungsjahr             | Month(Datum)                        | () Klammer 🔺       | <u>0</u> K      |
|                      | Buchungsmonat            | Year(Datum)                         | * Multiplikation   | Abbeecher       |
|                      |                          | MonthName(month)                    | 7 Division         | Abbrechen       |
|                      |                          | llf                                 | \ Integer Division |                 |
|                      |                          | IsNotNull                           | Mod Modulus        | Bijckaäpaja     |
|                      |                          | UserInput                           | + Addition         |                 |
| Datentup             | Datentup                 | Val(Text)                           | - Subtraktion      | <u>L</u> öschen |
| AsChing              | Asching                  | WriteToLog(Filename, Level, InI     | = Gleich _1        | Überwachung     |
| Assung               | Assung                   |                                     |                    | <u></u>         |
| Aktion Variables("Bu | chungsjahr'').AsString = | UserInput("Bitte geben Sie das Buch | ungsjsahr an!")    | <u> </u>        |

#### Abbildung 73

und diese dann in die Objektstruktur eingefügt. Ebenso wird für die Angabe des Buchungsmonates eine Aktion erstellt und diese dann in die Objektstruktur eingefügt. Dann werden die Variablen den entsprechenden Properties (Monat des Wirtschaftsjahres und Buchungszeitraum) zugewiesen.

Auszug aus der Objektstruktur MANDANT\_BUCHUNGEN nach Einfügen der Aktionen:

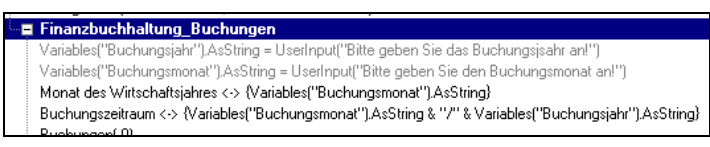

#### Abbildung 74

Zur Laufzeit des Scriptes werden jetzt die beiden Variablen - Werte abgefragt.

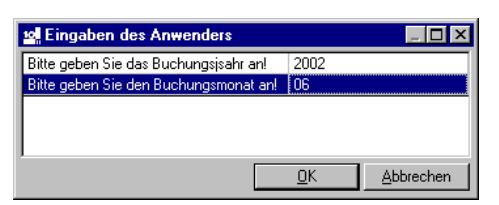

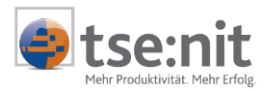

## **3.9 Erstellen einer Protokolldatei, die Funktion WRITETOLOG()**

Unter Verwendung der Funktion WRITETOLOG() ist es möglich, während der Laufzeit eines Scriptes eine Protokolldatei zu erstellen und in diese Feldwerte, Variablenwerte, Kommentare etc. zu schreiben. Der Aufruf dieser Funktion erfolgt innerhalb von benutzerdefinierten Funktionen oder Prozeduren über den Befehl CALL.

| Syntaxnotation                              |   | WRITETOLOG(FILENAME, [LEVEL], INFO, [CLEARATINIT])                                                                                                    |
|---------------------------------------------|---|----------------------------------------------------------------------------------------------------|
| FILENAME<br>LEVEL:<br>INFO:<br>CLEARATINIT: | : | Name der LOG - Datei in Hochkomma (z.B. "c:\Protokoll.txt")<br>Einrückung, Anzahl Leerzeichen<br>Text, der geschrieben wird, in Hochkomma<br>1-Inhalt wird bei Initialisierung gelöscht<br>0-Inhalt bleibt erhalten (anfügen) |

**Beispiel 8** 

Das Beispiel 5 wird dahingehend abgewandelt, dass eine Prüfung der Kontonummern und Bankleitzahlen erfolgt. Es erfolgt ein Eintrag in der Protokolldatei "C:\Bankenimport.log", sofern keine Kontonummer übergeben wird oder die Länge der Bankleitzahl <> 8 ist. Im Funktionseditor<sup>18</sup> wird die folgende Funktion erstellt:

function log()

```
if len(Mandant_Bank("Kontonummer").AsString) = 0 then
call WriteToLog("C:\Bankenimport.log",0,Mandant_Bank("Mandantennummer").AsString & ", Die
Bankverbindung ist unvollständig",1)
end if
if len(Mandant_Bank("BLZ").AsString) <> 8 then
call WriteToLog("C:\Bankenimport.log",0,Mandant_Bank("Mandantennummer").AsString & ", " &
Mandant_Bank("Bankname").AsString & ", Die BLZ ist fehlerhaft",0)
end if
```

end function

Der Aufruf dieser Funktion erfolgt in der Objektstruktur unter dem Objekt BANKKONTO als eingefügte Aktion.

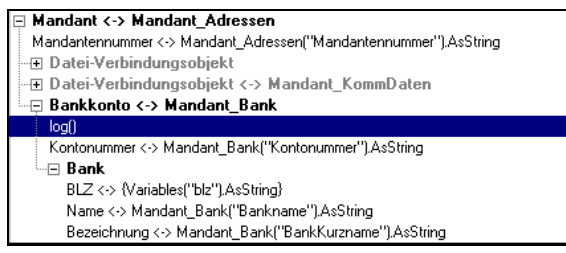

#### Abbildung 76

Als Ergebnis liefert diese Funktion in der Datei "C:\Bankenimport.log" Protokolleinträge, sofern fehlerhafte Bankverbindungen in der Textdatei übergeben werden.

| Bankenimport.log - Editor                                                                                                    |                |
|----------------------------------------------------------------------------------------------------|----------------|
| <u>Datei Bearbeiten Suchen ?</u>                                                                                                    |                |
| 4711, Die Bankverbindung ist unvollständig<br>4712, Die Bankverbindung ist unvollständig<br>4712, Raiffeisenbank Zeller Land (Alf), Die BLZ | ist fehlerhaft |
| <u> </u>                                                                                                    |                |

<sup>&</sup>lt;sup>18</sup> siehe Abschnitt 4.3 Der Funktionseditor

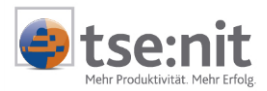

# 4 Anhang

## 4.1 Der Textimportassistent

Über den Textimportassistenten erfolgt das Einlesen von Quelldateien (Textdateien, Excel-Dateien), die in das tse:nit Austauschformat konvertiert werden sollen. Nachdem über den Menüpunkt DATEI | NEUE TEXTDATEI eine Textdatei im Format \*.asc, \*.chr, \*.csv, \*.dat, \*.txt ausgewählt wurde, wird das nebenstehende Formular geöffnet.

| 😰 Textimport-Assistent 🔀                                                                                                    |                                                   |
|----------------------------------------------------------------------------------------------------|---------------------------------------------------|
| Der Assistent hat erkannt, daß Ihre Daten in Format 'Mit Trennzeichen' vorliegen. Sollte<br>das nicht der Fall sein, wählen Sie bitte ein Format aus, das Ihre Daten genauer<br>beschriebt.<br> - Wählen Sie das Format aus, das Ihre Daten am besten beschreibt:                                    |                                                   |
| Mit Trennzeichen - Felder sind durch Zeichen, wie z.B. Komma oder Tabulator,     voneinander getrennt.                                                                                                    |                                                   |
| Feste Breite - Felder sind in Spalten angeordnet, die durch Leerzeichen unterteilt sind.                                                                                                    |                                                   |
| Beispieldaten aus Datei: C:\Programme\Wago-Curadata\10it\MetaFile\Mandant                                                                                                    | _ Auswahl des<br>Datenformates                    |
| Mandantennummer;Kurzbezeichnung;Name;Vorname;Titel;Geburtstag<br>4711;Beyer KG;Beyer;Anton;Dr.;Oll11966;Dipl. Betriebswirt;lt;<br>Unternehmensberatung";Herrn Beyer;;Ol.Ol. 95;31.12.01;<br>4712;Daimler GmbH;Daimler;Christopher;;O6121957;Kfz-Meister;rl<br>Freie Kfz Werkstatt";Herrn H. Bühne;;; | Festlegen der Datei- und<br>Verarbeitungsoptionen |
|                                                                                                    | _ zum nächsten Fenster                            |
| Einstellungen         Abbrechen         Zurück         Weiter >         Fertigstellen                                                                                                    |                                                   |

## Abbildung 78

In diesem Formular wird das Eingabeformat der Quelldatei festgelegt.

MIT TRENNZEICHEN Verwendung bei CSV-Dateien<sup>19</sup>, d.h. die einzelnen Feldwerte in den Datensätzen sind durch Trennzeichen getrennt

FESTE BREITE Anordnung der Feldwerte in den Datensätzen mit fester Spaltenbreite

Über die Schaltfläche Enstellungen können weitere Angaben zum Format der Quelldaten und zu den Verarbeitungsoptionen vorgenommen werden.

<sup>&</sup>lt;sup>19</sup> CSV - Character Separated Value

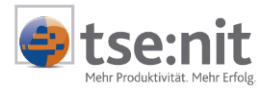

| Auswahl des<br>Datenformates                                              | Datei-Einstellungen - Mandant_Doku                                                                                                    | Angabe der Feldtrennzeichen<br>(,;{tab}{space} oder freie<br>Eingabe)                                                                             |
|---------------------------------------------------------------------------|----------------------------------------------------------------------------------------------------|----------------------------------------------------------------------------------------------------|
| Übernahme der<br>Feldbezeichnungen aus<br>der ersten Zeile der            | Grundangaben zur Textdatei<br>Dateitormat Mit Trennzeichen Feldtrennzeichen :<br>C Feste Breite Textbegrenzungszeichen "               | Angabe für Textbegrenzung                                                                                                    |
| Textdatei, eventuell<br>fehlerhafte<br>Bezeichnungen werden<br>angepasst. | Microsoft Excel      Erste Reihe enthält     Feldnamen Anzahl der zu überlesender Kopfzeilen     Anzahl der zu überlesender Kopfzeilen | Angabe der Kopfzeilen, die<br>beim Import überlesen<br>werden sollen                                                                              |
| Angabe der Spaltenanzahl                                                  | Dateiberkunft Windows (ANSI) Datei in Speicher vorberaiten<br>Verarbeitungsoptionen für die Datei                                      | Verknüpfung von n<br>aufeinanderfolgenden Zeilen<br>der Quelldatei (Textdatei) zu<br>einer Zeile der logischen                                    |
| Angabe zur<br>Datenherkunft, Windows<br>(ANSI) oder DOS (ASCII)           | Tausendertrennung . Datumstrennung . Wert für Falsch N                                                                                 | Datei                                                                                                    |
| Angabe der Anzahl Zeilen,<br>die im Datengrid<br>angezeigt werden         | Genutzte Dateizeilen für die Scripterstellung<br>C Alle<br>C von Zeilen 1 bis Zeile 20<br>C Scripterstellung<br>C Scripterstellung     | Projektstatus festlegen, nur<br>aktiv, wenn aktueller Status<br>= Scripterstellung und Aufruf<br>der Einstellungen über die<br>Symbolschaltfläche |
|                                                                           | Abbildung 79                                                                                                    | erfolgt                                                                                                    |

Im Bereich VERARBEITUNGSOPTIONEN FÜR DIE DATEI können die folgenden Optionen eingestellt werden:

| DEZIMALTRENNUNG:   | Dezir                                                                | naltrennung erfolgt dur | ch:       |                                     |
|--------------------|----------------------------------------------------------------------|-------------------------|-----------|-------------------------------------|
|                    | "."                                                                  | (Punkt)                 | z.B.      | 1.23                                |
|                    | ""                                                                   | (Komma)                 | z.B.      | 1,23                                |
| TAUSENDERTRENNUNG: | Treni                                                                | nzeichen zwischen Taus  | sendern   | ist:                                |
|                    |                                                                      | (Leerzeichen)           | z.B.      | 1 234 567,89                        |
|                    | "."                                                                  | (Punkt)                 | z.B.      | 1.234.567,89                        |
|                    | ",                                                                   | (Komma)                 | z.B.      | 1,234,567.89                        |
| DATUMSREIHENFOLGE: | Reihe                                                                | enfolge der Datumsanga  | abe (in V | /erbindung mit Datumstrennzeichen): |
|                    | TMJ                                                                  | (Tag Monat Jahr)        | z.B.      | 30052001                            |
|                    | TJM                                                                  | (Tag Jahr Monat)        | z.B.      | 30-2001-05                          |
|                    | MTJ                                                                  | (Monat Tag Jahr)        | z.B.      | 05.30.2001                          |
|                    | MJT                                                                  | (Monat Jahr Tag)        | z.B.      | 05/2001/30                          |
|                    | JTM                                                                  | (Jahr Tag Monat)        | z.B.      | 2001:30:05                          |
|                    | JMT                                                                  | (Jahr Monat Tag)        | z.B.      | 20010530                            |
| DATUMSTRENNUNG:    | Treni                                                                | nzeichen in Datumsanga  | aben:     |                                     |
|                    | "."                                                                  | (Punkt)                 | z.B.      | 29.10.2001                          |
|                    | "-"                                                                  | (Bindestrich)           | z.B.      | 15-9-01                             |
|                    | "/"                                                                  | (Schrägstrich)          | z.B.      | 4/6/99                              |
|                    | ":"                                                                  | (Doppelpunkt)           | z.B.      | 9:12:87                             |
|                    | {no}                                                                 | (kein Trennzeichen)     | z.B.      | 150698                              |
| WERT FÜR WAHR:     | logiso<br>"True<br>"Ja"<br>"Yes"<br>"On"<br>"T"<br>"Y"<br>"J"<br>"J" | cher Wert für "Wahr" is | st repräs | sentiert als:                       |

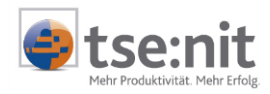

WERT FÜR FALSCH: logischer Wert für "Falsch" ist repräsentiert als: "False" "Nein" "No" "Off" "F" "N" "0" (Ziffer 0)

Erläuterung zur Option PROJEKTSTATUS:

Wenn der Dialog EINSTELLUNGEN aus dem Textimport-Assistenten aufgerufen wird, ist die Option DATEIDEFINITION aktiviert und es können alle vorhandenen Einstellungen geändert werden. Im anderen Fall, dem Aufruf aus dem Menü oder über die Symbolschaltfläche III, ist die Option Scripterstellung eingestellt und man kann nur Einstellungen vornehmen, deren Änderung die Anzahl der Felder (Spalten) und deren Namen nicht beeinflusst. Alle Einstellungen können vom Anwender explizit geändert werden, wenn man in die Option DATEIDEFINITION umschaltet. In diesem Fall wird der Anwender vor der Umschaltung gewarnt, da jetzt die Feldnamen modifiziert werden können und es so zu einer "Entwertung" der früher definierten Verbindungen kommen kann und damit das bereits erstellte Script unbrauchbar wird.

## 4.1.1 Einlesen von Daten im Format MIT TRENNZEICHEN

| Zab C genakolon C komma C gerezenen C generes     Textbegrenzungszeichen: "     Erste Zeile enthält die Feldnamen     Textbegrenzungszeichen: "     Beispieldaten     Mandantennummer Kurzbezeichnung Name Vorname Titel Geburtstag     4711 Beyer KG Beyer Anton Dr. 01111966     4712 Daimler GmbH Daimler Christopher 06121957                | _<br>g Beru | eichen: "<br>Geburtstag  | tungsze<br>Titel | Textbegrenz          | Mart                                                                                                    | i die F <u>e</u> ldnamen   | ⊂ ⊥ab                               |
|----------------------------------------------------------------------------------------------------|-------------|--------------------------|------------------|----------------------|----------------------------------------------------------------------------------------------------|----------------------------|-------------------------------------|
| Ziste Zeile enthält die Feldhamen     Textgegrenzungszeichen: "       eispieldaten     Mandantennummer       Mandantennummer     Kurzbezeichnung       Name     Vorname       Titel     Geburtstag       4711     Beyer KG       Barre     Anton       Dr.     01111966       4712     Daimler GmbH       Daimler     Christopher       06121957 | g Ben       | eichen:  "<br>Geburtstag | Titel            | Text <u>b</u> egrenz | Marra                                                                                                    | : die F <u>e</u> ldnamen   | Erste Zeile enthält<br>eispieldaten |
| eispieldaten<br>Mandantennummer Kurzbezeichnung Name Vorname Titel Geburtstag<br>1711 Beyer KG Beyer Anton Dr. 01111966<br>1712 Daimler GmbH Daimler Christopher 06121957                                                                                                    | g Beru      | Geburtstag               | Titel            | Vornamo              | Marra                                                                                                    |                            | eispieldaten                        |
| eispieldaten<br>Mandantennummer Kurzbezeichnung Name Vorname Titel Geburtstag<br>1711 Beyer KG Beyer Anton Dr. 01111366<br>1712 Daimler GmbH Daimler Christopher 06121957                                                                                                    | g Beru      | Geburtstag               | Titel            | Vornamo              | News                                                                                                    |                            | eispieldaten                        |
| espielden<br>Mandanternummer Kurzbezeichnung Name Vorname Titel Geburtstag<br>771 Beyer KG Beyer Anton Dr. 01111965<br>4712 Daimler GmbH Daimler Christopher 06121957                                                                                                    | g Beru      | Geburtstag               | Titel            | Vername              | hlana                                                                                                    |                            | eispieldaten                        |
| Mandanlernummet Kurzbezeichnung Name Vorname Ittel (seburtsay<br>771 Beyet KG Beyer Anton Dr. 01111965<br>1712 Daimler GmbH Daimler Christopher 06121957                                                                                                    | g Beru      | Geburtstag               | litel            | Morphone             | the second second second second second second second second second second second second second second second se | 1.4 1 1 1                  |                                     |
| 771 Beyer Ka Beyer (Anton Dr. 01111566<br>7712 Daimler GmbH Daimler Christopher 06121957                                                                                                    | 1.61.1      | 01111000                 | <b>N</b>         | vomanie              | Name                                                                                                    | Kurzbezeichnung            | 4andantennummer                     |
|                                                                                                    | U IDI       | 00111300                 | UI.              | Christenhor          | Deimler                                                                                                    | Deven Na<br>Disimler GrebH | 712                                 |
|                                                                                                    | NI21        | 00121337                 |                  | Chilstopher          | Dainiei                                                                                                    | Damierumon                 | 112                                 |
|                                                                                                    |             |                          |                  |                      |                                                                                                    |                            |                                     |
|                                                                                                    |             |                          |                  |                      |                                                                                                    |                            |                                     |
|                                                                                                    |             |                          |                  |                      |                                                                                                    |                            |                                     |
|                                                                                                    |             |                          |                  |                      |                                                                                                    |                            |                                     |
|                                                                                                    |             |                          |                  |                      |                                                                                                    |                            |                                     |
|                                                                                                    | D           |                          |                  |                      |                                                                                                    |                            |                                     |

Nachdem über die Schaltfläche Entelungen alle erforderlichen Angaben gemacht wurden, gelangt man über die Schaltfläche Weter in das nächste Fenster (siehe Abbildung 80), in dem noch einmal Einstellungen zu dem gewählten Format vorgenommen werden können.

#### Abbildung 80

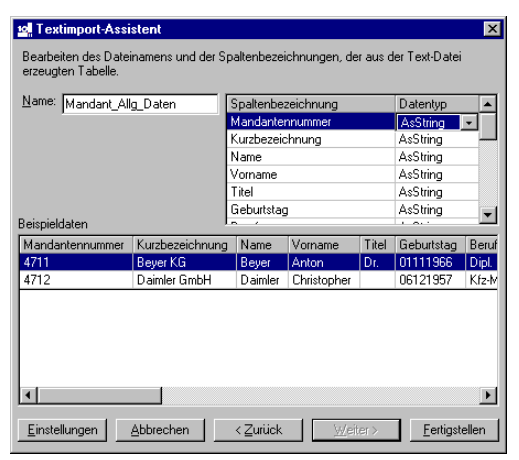

Wiederum mit der Schaltfläche weer gelangt man in das folgende Fenster (siehe Abbildung 81), in dem der logische Name der Textdatei und die logischen Namen der Datenfelder und deren Datentypen festgelegt werden. In der unteren Hälfte dieses Fensters werden zur Kontrolle der Einstellungen Beispielwerte aus der Quelldatei angezeigt.

#### Abbildung 81

Über die Schaltfläche Letigstellen werden die Datensätze aus der Textdatei in das Datengrid eingelesen.

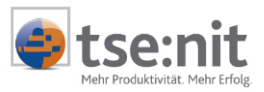

## 4.1.2 Einlesen von Daten im Format FESTE BREITE

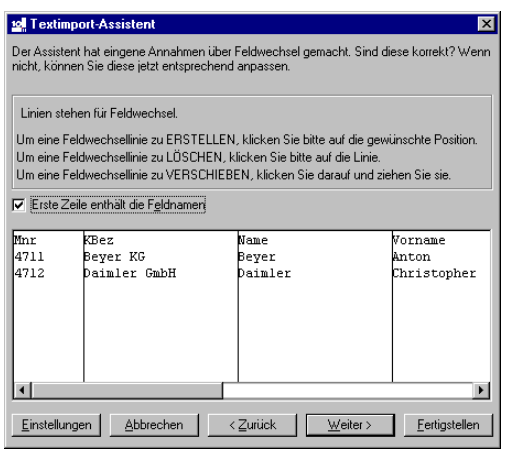

Nachdem über die Schaltfläche Endeurgen alle erforderlichen Angaben gemacht wurden, gelangt man über die Schaltfläche weer in das nächste Fenster (siehe Abbildung 82), in dem die Festlegung der Spaltenbreite der Datenfelder vorgenommen wird. Zum Erstellen einer Feldtrennlinie wird die gewünschte Position mit der linken Maustaste angeklickt. Zum Löschen einer Trennlinie wird diese erneut mit der linken Maustaste angeklickt. Zum Verschieben einer Trennlinie wird diese mit gedrückter linker Maustaste an ihre neue Position gezogen.

### Abbildung 82

| 12 Textimport-Assistent                                                                               |              |         |      |         |             |          |   |        |
|----------------------------------------------------------------------------------------------------|--------------|---------|------|---------|-------------|----------|---|--------|
| Bearbeiten des Dateinamens und der Spaltenbezeichnungen, der aus der Text-Datei<br>erzeugten Tabelle. |              |         |      |         |             |          |   |        |
| <u>N</u> ame:                                                                                         | Mandant_Doku | 1       |      | Spalter | bezeichnung | Datentyp |   | Breite |
|                                                                                                    |              |         |      | Mnr     |             | AsString | ▣ | 9      |
|                                                                                                    |              |         |      | KBez    |             | AsString |   | 20     |
|                                                                                                    |              |         |      | Name    |             | AsString |   | 20     |
|                                                                                                    |              |         |      | Vornam  | e           | AsString |   | 20     |
|                                                                                                    |              |         |      | Titel   |             | AsString |   | 5      |
| Detected                                                                                              | lala ta m    |         |      |         |             |          |   |        |
| Deispier                                                                                              | luateri      |         | L    | ·       | ( ·         |          |   |        |
| Mnr                                                                                                   | KBez         | Name    | Vorr | name    | Titel       |          |   |        |
| 4711                                                                                                  | Beyer KG     | Beyer   | Anto | n       | Dr.         |          |   |        |
| 4712                                                                                                  | Daimler GmbH | Daimler | Chri | stopher |             |          |   |        |
|                                                                                                    |              |         |      |         |             |          |   |        |
| Einstellungen         Abbrechen         < Zurück         Weiter >         Fertigstellen               |              |         |      |         |             |          |   |        |

Wiederum mit der Schaltfläche weter gelangt man in das folgende Fenster (siehe Abbildung 83), in dem der logische Name der Textdatei und die logischen Namen der Datenfelder und deren Datentypen festgelegt werden. In der unteren Hälfte dieses Fensters werden zur Kontrolle der Einstellungen Beispielwerte aus der Quelldatei angezeigt.

## Abbildung 83

Über die Schaltfläche <u>Ferigatelen</u> werden die Datensätze aus der Textdatei in das Datengrid eingelesen.

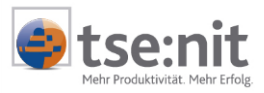

## 4.1.3 Einlesen von Daten im EXCEL - Format

| Γ | a. Textimport-Assi                   | stent           |          |             |       |            | ×     |  |  |
|---|--------------------------------------|-----------------|----------|-------------|-------|------------|-------|--|--|
|   | Auswählen der Tabelle für den Import |                 |          |             |       |            |       |  |  |
|   | Mandantendaten                       |                 |          |             |       |            |       |  |  |
|   | ✓ Erste Zeile enthält die Feldnamen  |                 |          |             |       |            |       |  |  |
|   | Mandantennummer                      | Kurzbezeichnung | Name     | Vorname     | Titel | Geburtstag | Beruf |  |  |
|   | 4711                                 | Beyer KG        | Beyer    | Anton       | Dr.   | 1111966    | Dipl. |  |  |
|   | 4712                                 | Daimler GmbH    | Daimler  | Christopher |       | 6121957    | Kfz-M |  |  |
|   | ٩                                    |                 |          |             |       |            | Þ     |  |  |
|   | (Einstellungen)                      | Abbrechen       | < Zurück | eit         | er>   | Eertigst   | ellen |  |  |

Bei der Auswahl von Excel (\*.xls) Dateien über den Menüpunkt DATEI | NEUE TEXTDATEI öffnet sich das nebenstehende Fenster. Die Auswahl des Excel-Tabellenblattes, aus dem die Daten eingelesen werden sollen, erfolgt über ein Listenfeld.

### Abbildung 84

Über die Schaltfläche **Entelungen** sind in der Regel keine Angaben zu machen, da die Datei- und Verarbeitungsoptionen schon durch die verwendeten Formate im Excel-Sheet vorgegeben und durch den Importassistenten erkannt werden. Bis auf die u.a. Optionen sind beim Import von Excel-Daten keine Angaben möglich.

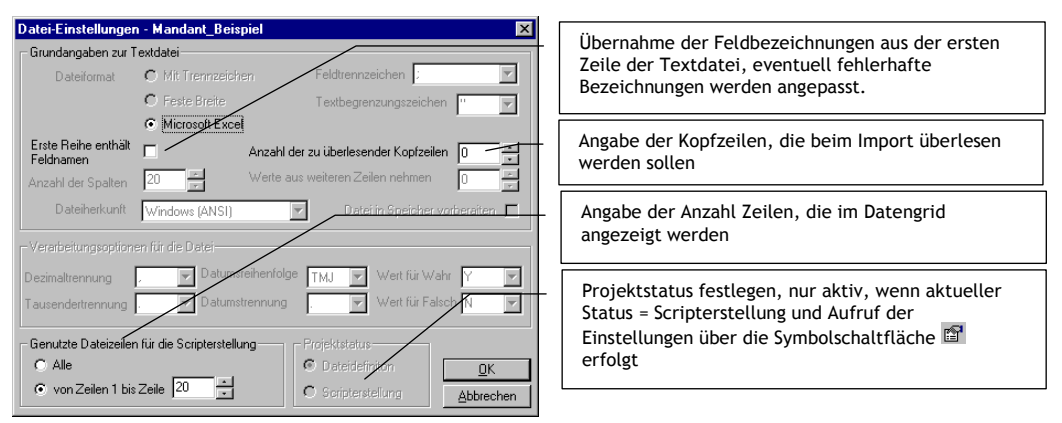

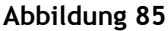

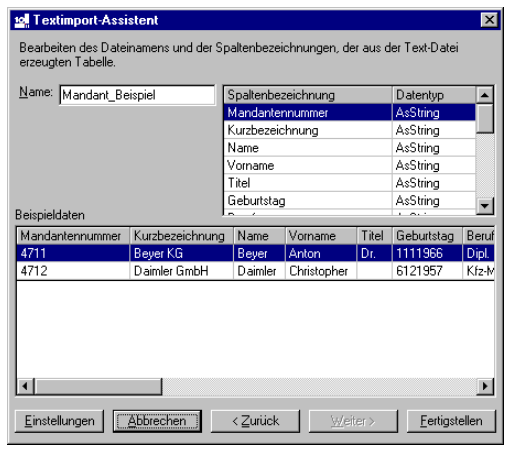

Nachdem über die Schaltfläche Entekungen alle erforderlichen Angaben gemacht wurden, gelangt man über die Schaltfläche weters in das nächste Fenster (siehe Abbildung 86), in dem der logische Name des Excel-Datenblattes und die logischen Namen der Datenfelder und deren Datentypen festgelegt werden. In der unteren Hälfte dieses Fensters werden zur Kontrolle der Einstellungen Beispielwerte aus der Quelldatei angezeigt. Über die Schaltfläche Fengeten wird die unter Einstellungen festgelegte Anzahl Zeilen in das Datengrid eingelesen.

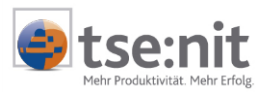

## 4.2 Der Formel- / Aktionseditor

Der Formel - Editor ermöglicht es, das Erstellen von Ausdrücken (Berechnungsformeln) zu vereinfachen. Der Aufruf erfolgt mittels der Symbolschaltfläche im neben dem Formeleingabefeld bzw. dem Aktionseingabefeld, durch Doppelklick auf eine Zeile im Objektexplorer oder über das Kontextmenü im Funktionseditor (Menüpunkt FORMEL EINFÜGEN oder AKTION EINFÜGEN).

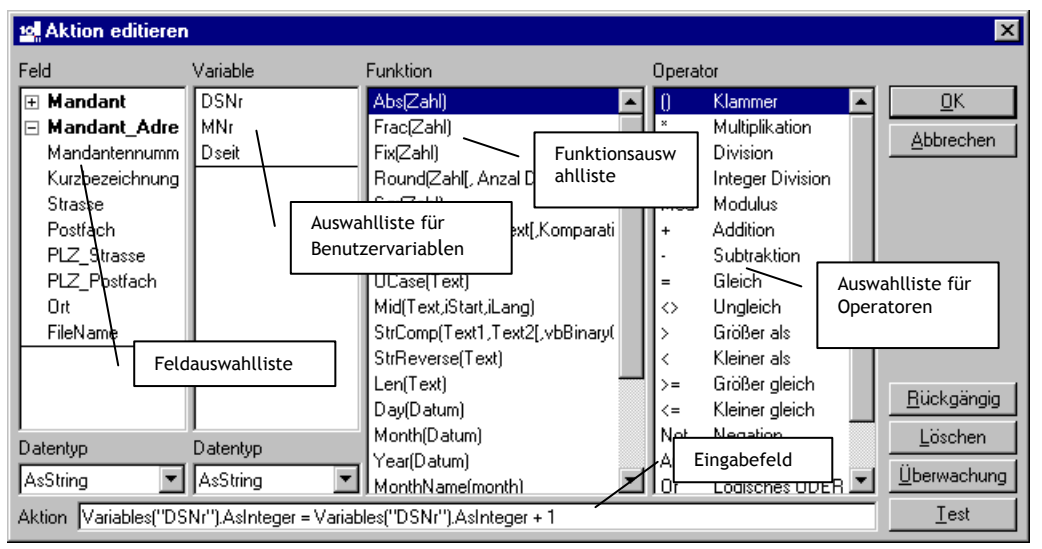

### Abbildung 87

Das Editorfenster enthält der Reihe nach: Liste der Felder aus den aktuellen Textdatein, Liste der Benutzervariablen, Liste der wichtigsten Funktionen<sup>20</sup> und Liste der Operatoren.

Mittels Doppelklick auf einen Eintrag in den Auswahllisten, durch Betätigen der Leertaste oder via Drag & Drop bei gleichzeitigem Drücken der [Strg] Taste werden die jeweiligen Einträge in das Eingabefeld (je nach Aufruf des Formeleditors mit der Bezeichnung FUNKTION oder AKTION) zur weiteren Ausdrucksbearbeitung übernommen.

Der aktuelle Wert von Feldern und Benutzervariablen wird als Tooltip angezeigt, sobald der Mauszeiger auf den jeweiligen Eintrag positioniert wird.

Der Inhalt des Listenfeld DATENTYP zeigt immer den aktuellen Datentyp des markierten Feldes / der markierten Variable. Wird ein anderes Feld oder eine andere Variable ausgewählt, ändert sich entsprechend auch der Inhalt dieses Listenfeldes.

Die Schaltfläche Ubewechung bietet dem Anwender die Möglichkeit, aktuelle Werte von mehreren Ausdrücken zu überwachen. Sie dient ebenfalls als Schalter für das Ein- und Ausblenden der Tabelle zur Ausdrucksüberwachung.

Mit der Schaltfläche Rückgänge werden die letzten ausgeführten Eingaben gelöscht.

Über die Schaltfläche Abbrechen wird der Formeleditor geschlossen, ohne die vorgenommenen Änderungen zu speichern.

<sup>&</sup>lt;sup>20</sup> Außer den enthaltenen Funktionen können weitere Funktionen des VBScript Sprachumfanges genutzt werden.

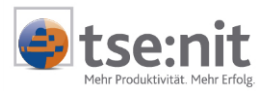

| Aktion editieren                                                                                                    |                                                                      |                                                                                                    |                 |                                   |                                                                                                    |   |                                                    |  |
|----------------------------------------------------------------------------------------------------|----------------------------------------------------------------------|----------------------------------------------------------------------------------------------------|-----------------|-----------------------------------|----------------------------------------------------------------------------------------------------|---|----------------------------------------------------|--|
| Feld                                                                                                    | Variable                                                             | Funktion                                                                                                    |                 | Operat                            | or                                                                                                    |   |                                                    |  |
| Mandant     Mandant_Au     Mandantennu     Kurzbezeichnu     Strasse     Postfach     PLZ_Strasse     PLZ_Boxtfack                                                                                | DSNr<br>MNr<br>Dseit                                                 | Abs[Zahl]<br>Frac[Zahl]<br>Fix[Zahl]<br>Round[Zahl[, Anz.<br>Sqr[Zahl]<br>InStr([Start,Text,Ti<br>LCase(Text]<br>UCase(Text] | al Dezimalstell | 0<br>*<br>/<br>\<br>Mod<br>+<br>- | Klammer<br>Multiplikation<br>Division<br>Integer Division<br>Modulus<br>Addition<br>Subtraktion<br>Gleich |   | <u>OK</u><br><u>Abbrechen</u><br><u>Rückgängig</u> |  |
| Datentyp<br>AsString                                                                                                    | Datentyp<br>AsInteger                                                | Mid(Text,iStart,iLang)<br>StrComp(Text1,Text2[,vbBinary(                                                                     |                 | $\stackrel{\diamond}{}$           | Ungleich<br>Größer als                                                                                    | • |                                                    |  |
| Aktion Variables("DS                                                                                                    | Aktion Variables("DSNr").AsInteger = Variables("DSNr").AsInteger + 1 |                                                                                                    |                 |                                   |                                                                                                    |   |                                                    |  |
| Überwachungsausdruck     Wert       Variables("DSNr").AsInteger     0       Mandant_Adressen("Mandantennummer").AsString     4711       Mandant_Adressen("Kurzbezeichnung").AsString     Beyer KG |                                                                      |                                                                                                    |                 |                                   |                                                                                                    |   |                                                    |  |

### Abbildung 88

Überwachungsausdrücke werden über das Kontextmenü im Grid oder per Drag & Drop bei gleichzeitigem Drücken der [Strg] Taste von Listeneinträgen hinzugefügt.

#### Kontextmenü:

| <u>E</u> ditiere Überwachung<br>Hinzufügen Über <u>w</u> achung (Einf)                                                         | <ul> <li>Möglichkeit der Modifizierung des aktuellen Ausdrucks</li> <li>Dialog zur Eingabe eines neuen Ausdrucks</li> </ul>                                       |
|----------------------------------------------------------------------------------------------------|----------------------------------------------------------------------------------------------------|
| Hinzufügen <u>A</u> usdruck (Variables("DSNr").As…)<br>Hinzufügen ⊻ariable (DSNr)<br>Hinzufügen <u>F</u> eld (Mandantennummer) | <ul> <li>Ausdruck aus der Eingabezeile übernehmen</li> <li>Hinzufügen der aktuell gewählten Variablen</li> <li>Hinzufügen des aktuell gewählten Feldes</li> </ul> |
| Entfernen Überwachung (Entf)<br>Entfernen Alle<br>Überwachungen aktualisieren                                                  | - Ausgewählte Überwachung Löschen<br>- Alle Überwachungen aus der Liste entfernen<br>- Aktualisieren der Überwachungen in der Liste                               |

#### Abbildung 89

Durch Betätigen der Schaltfläche Jett wird versucht, die in der Eingabezeile hinterlegte Formel zu berechnen, was zur Kontrolle des erstellten Berechnungsausdrucks dient. Es erfolgt eine Syntaxprüfung und Berechnung der eingegebenen Formel.

Nach Betätigung der Schaltfläche wird der erstellte Ausdruck in das Formeleingabefeld, das Aktionseingabefeld oder den Funktionseditor übernommen.

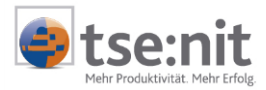

## 4.3 Der Funktionseditor

Zur Vereinfachung von Ausdrücken oder zur Berechnung komplizierter Ausdrücke ist es im TXTImport möglich, benutzerdefinierte Funktionen und Prozeduren zu erstellen, und diese mit dem Script, genau wie die benutzerdefinierten Variablen, zu speichern.

Der Aufruf des Funktionseditors erfolgt entweder über den Menüpunkt BEARBEITEN | FUNKTION oder über die Symbolschaltfläche 🖻 in der Programmoberfläche. Es öffnet sich das folgende Formular.

| fæ Benutzerfunktionen                                                            |                            | Eingabe von Funktions-Code                               |
|----------------------------------------------------------------------------------|----------------------------|----------------------------------------------------------|
| function mnr_konv()                                                              |                            |                                                          |
| Variables("MNr").AsInteger = 10000 +<br>val(Mandant("Mandantennummer").AsString) |                            | Eingabe eines<br>Berechnungsausdruckes zu<br>Testzwecken |
| end function                                                                     |                            |                                                          |
| Eormel val(Mandant("Mandantennummer").AsString)                                  | <u>I</u> est               |                                                          |
|                                                                                  | <u>OK</u> <u>Abbrechen</u> |                                                          |

### Abbildung 90

Die Abbildung zeigt die Funktion MNR\_KONV(), mit deren Hilfe man zum Beispiel eine Konvertierung der vierstelligen Mandantennummern in fünfstellige Mandantennummern erreichen könnte. Die Berechnung wird in dieser Funktion der Variablen VARIABLES("MNR").ASINTEGER zugewiesen, die dann im Objekt-explorer mit dem Property PLMANNR (Mandantennummer) verknüpft wird. Die benutzerdefinierte Funktion wird an geeigneter Stelle in die Objektstruktur als Aktion eingefügt (siehe Abbildung 91).

Im Eingabefeld FORMEL im unteren Teil des Formulars kann ein Testausdruck eingegeben werden, der dann über die Schaltfläche Lett berechnet wird. Falls die Funktion fehlerhaft ist, wird eine Fehlermeldung angezeigt und der Cursor wird in die Code Zeile gesetzt, in der der Fehler erkannt wurde.

Auszug aus der Objektstruktur für das Objekt MANDANT (Mandant):

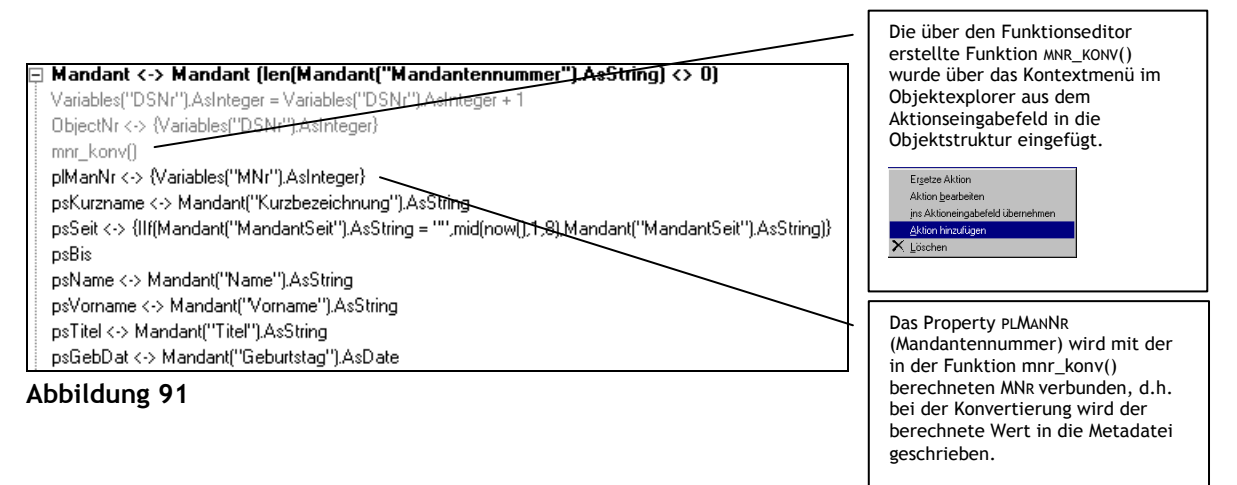

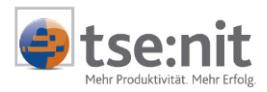

## Kontextmenü im Funktionseditor:

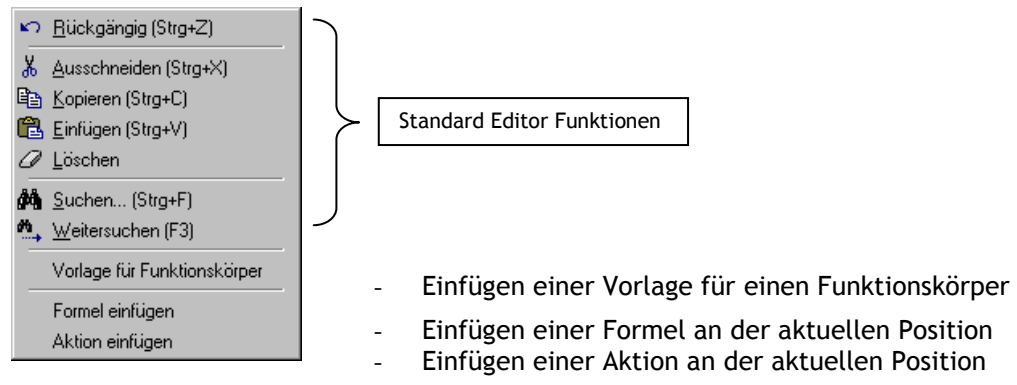

### Abbildung 92

Das Kontextmenü enthält neben den Standard Editor Bearbeitungsbefehlen folgende Menüpunkte:

| VORLAGE FÜR FUNKTIONSKÖRPER: | An der aktuellen Cursorposition wird ein Muster für einen Funktionskörper eingefügt:                                                                                                    |  |  |  |
|------------------------------|----------------------------------------------------------------------------------------------------|--|--|--|
|                              | Function Function_Name()<br>'Name durch Funktionsnamen ersetzen!                                                                                                    |  |  |  |
|                              | Function_Name =<br>End Function                                                                                                    |  |  |  |
|                              | Danach ist die eingefügte Funktion umzubenennen (Function_Name() durch<br>wirklichen Funktionsnamen ersetzen) und der Funktionsinhalt in Form von<br>Programmanweisungen (Befehlen) einzugeben.                   |  |  |  |
| Formel einfügen:             | Der Formeleditor wird aufgerufen. Bilden und testen eines<br>Berechnungsausdrucks im Formeleditor. Der so gebildete<br>Berechnungsausdruck wird an der aktuellen Cursorposition in den<br>Formeleditor eingefügt. |  |  |  |
| AKTION EINFÜGEN:             | Der Aktionseditor wird aufgerufen. Die gebildete Aktion wird an der aktuellen Cursorposition in den Funktionseditor eingefügt.                                                                                    |  |  |  |

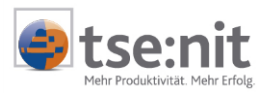

## 4.4 Debug-Modus

Über die Funktionstaste **[F8]** wird der Debug-Modus eingeschaltet. In diesem speziellen Programm-Modus besteht die Möglichkeit, Scriptdurchläufe zu testen und anhand von Überwachungsausdrücken die Wertzuweisung zu Properties oder Variablen zu überprüfen. Weiterhin besteht im Debug-Modus die Möglichkeit, in der Objektstruktur so genannte Haltepunkte zu setzen, bei denen die Abarbeitung eines Scriptes unterbrochen wird.

Funktionstastenbelegung im Debug-Modus:

- [F8] Ausführen Einzelschritt (Symbolschaltfläche 🕨)
- [F5] Ausführen bis Haltepunkt bzw. Scriptende (Symbolschaltfläche 🕨)
- [ESC] Scriptausführung beenden, Rückkehr in den Definitions-Modus (Symbolschaltfläche 🔳

Bildschirmansicht im Debug-Modus:

| 😰 Textdatei in [tse:nit] Austauschformat wandeln - C:\Programme\\Mandantenimport Adressen,KommDaten,Banken.opt |                                             |                      |                                  |                               |  |  |  |  |  |
|----------------------------------------------------------------------------------------------------|---------------------------------------------|----------------------|----------------------------------|-------------------------------|--|--|--|--|--|
| Detei Bearbeiten Extras Hille                                                                                  |                                             |                      |                                  |                               |  |  |  |  |  |
| Mandant_Bank 🔽 🗅 😂 🖩 🗮 🗙 🚰 🦄 🎄 🕒 🕨 א 🔳 C:\Programme\Wago-Curadata\10it\MetaFile\Mandant.mta                    |                                             |                      |                                  |                               |  |  |  |  |  |
| Mandantennummer Kurzbezeichnung BLZ BankKurzname Banknar                                                       | ime                                         | Kontonummer          |                                  |                               |  |  |  |  |  |
| 4711 Beyer KG 58550130 Sparkasse Sparkas                                                                       | sse Trier (Züsch)                           | 801411900            |                                  |                               |  |  |  |  |  |
| 4711 Beyer KG 72050101 Kreissparkasse Kreisspa                                                                 | arkasse Augsburg (Zusmarshausen)            | 8999777              |                                  |                               |  |  |  |  |  |
| 4/11 Beyer KG 72059274 Raiffeisenbank Raiffeise                                                                | enbank Zusmarshausen-Altenmunster           | 9111333              |                                  | Farbliche Markierung zur      |  |  |  |  |  |
| 4712 Damler GmbH 57051870 Kreissparkasse Kreisspa<br>4710 Deieler GebU 5070104 Deiffeirenbergh Deiffeire       | arkasse (Alt)                               | T000200              |                                  | Kennzeichnung der aktuellen   |  |  |  |  |  |
| 14/1/ Illaimet 13076134 Bairreisenbank Bairreise                                                               | ennank / eller i and i bit                  | 501000               |                                  | Position der Scriptausführung |  |  |  |  |  |
| Mandant                                                                                                    | _/                                          |                      |                                  |                               |  |  |  |  |  |
| 🗘 🖻 Mandant <-> Mandant_Adressen 🥏                                                                             | Überwachungsausdruck                        |                      | Wert                             |                               |  |  |  |  |  |
| Mandantennummer <-> Mandant_Adressen("Mandantennummer").AsString                                               | g Mandant_Adressen("Mandanten               | nummer").AsString    | 4711                             |                               |  |  |  |  |  |
| Dater-Verbindungsobjekt                                                                                        | Mandant_KommDaten["Mandant                  | tennummer"].AsString | 4/11                             | Anzeige von                   |  |  |  |  |  |
| Datei-Verbindungsobjekt <-> Mandant_KommUaten                                                                  | Mandant_Bank("Mandantennum                  | mer"J.AsString       | 4/11<br>Mandaut Kanana Jania     | Überwachungsausdrücken,       |  |  |  |  |  |
| Kontonummer () Mandant_Bank                                                                                    | Mandant_KommDiaten, FileName                |                      | Hinzufügen, Entfernen, Editieren |                               |  |  |  |  |  |
|                                                                                                    | Valiables( biz ).Assoling                   |                      |                                  | von Überwachungen über die    |  |  |  |  |  |
| BLZ <> {Variables("blz").AsString}                                                                             |                                             | /                    | rochto Maustasto                 |                               |  |  |  |  |  |
| Name <-> Mandant Bank("Bankname").AsString                                                                     |                                             |                      |                                  | Techie Mausiasie              |  |  |  |  |  |
| Bezeichnung <-> Mandant_Bank("BankKurzname").AsString                                                          |                                             |                      | L                                |                               |  |  |  |  |  |
|                                                                                                    |                                             | E ditiere Ü          | berwachung                       |                               |  |  |  |  |  |
|                                                                                                    |                                             | Hinzufija            | en Überwachung (Einfl            |                               |  |  |  |  |  |
| Setzen von Hal                                                                                                 | Itepunkten durch                            |                      |                                  |                               |  |  |  |  |  |
| Doppelklick im                                                                                                 | rau markierten Entfernen Überwachung (Entf) |                      |                                  |                               |  |  |  |  |  |
| Bereich des Ob                                                                                                 | ektexplorers Entfermen Alle                 |                      |                                  |                               |  |  |  |  |  |
|                                                                                                    | 🗘 Überwachungen aktualisieren               |                      |                                  |                               |  |  |  |  |  |
|                                                                                                    |                                             |                      |                                  | ·                             |  |  |  |  |  |
|                                                                                                    | Kanatanta                                   |                      |                                  |                               |  |  |  |  |  |
|                                                                                                    | Konstante                                   |                      |                                  |                               |  |  |  |  |  |
|                                                                                                    | Formel                                      |                      |                                  |                               |  |  |  |  |  |
|                                                                                                    | Aktion                                      |                      |                                  |                               |  |  |  |  |  |
|                                                                                                    |                                             |                      |                                  |                               |  |  |  |  |  |

Abbildung 93